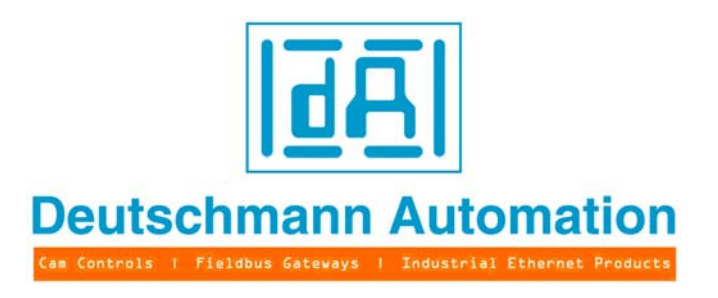

# **Bedienerhandbuch**

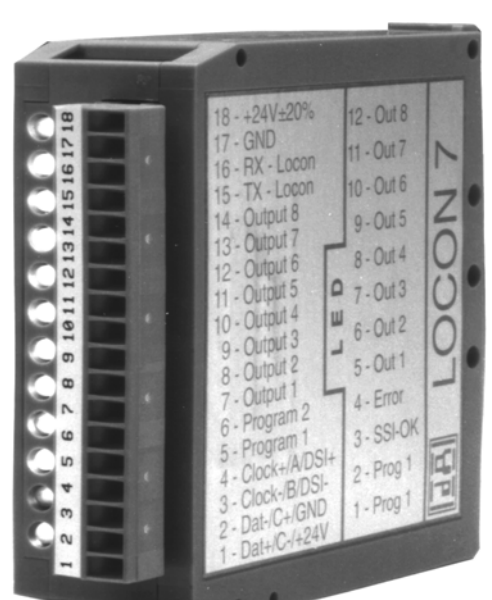

# Elektronische Nockensteuerung LOCON 7 / LOCON 9

Deutschmann Automation GmbH & Co. KG Carl-Zeiss-Str. 8 D-65520 Bad Camberg 2 +49-(0)6434 / 9433-0 1 +49-(0)6434 / 9433-40 eMail: mail@deutschmann.de Internet: http://www.deutschmann.de

#### Vorwort

Das vorliegende Bedienerhandbuch gibt Anwendern und OEM-Kunden alle Informationen, die für die Installation und Bedienung des in diesem Handbuch beschriebenen Produktes benötigt werden.

Alle Angaben in diesem Handbuch sind nach sorgfältiger Prüfung zusammengestellt worden, gelten jedoch nicht als Zusicherung von Produkteigenschaften. Dennoch kann keine Haftung für Fehler übernommen werden. Weiter hält sich die DEUTSCHMANN AUTOMATION vor, Änderungen an den beschriebenen Produkten vorzunehmen, um Zuverlässigkeit, Funktion oder Design zu verbessern.

DEUTSCHMANN AUTOMATION haftet ausschließlich in dem Umfang, der in den Verkaufs- und Lieferbedingungen festgelegt ist.

Alle Rechte, auch der Übersetzung, vorbehalten. Kein Teil des Werkes darf in irgendeiner Form (Druck, Kopie, Microfilm oder einem anderen Verfahren) ohne schriftliche Genehmigung der DEUTSCHMANN AUTOMATION reproduziert oder unter Verwendung elektronischer Systeme verarbeitet, vervielfältigt oder verbreitet werden.

Bad Camberg, im Mai 2012

#### Version 10.6 vom 29.5.12, Art.-No. V3163

Copyright by DEUTSCHMANN AUTOMATION, D-65520 Bad Camberg 1994-2012

Deutschmann Automation GmbH & Co. KG

| 1 | Einfüh         | rung                                                | 9        |
|---|----------------|-----------------------------------------------------|----------|
|   | 1.1 Ü          | Jber dieses Handbuch                                | 9        |
|   | 1.1.1<br>1.1.2 | Symbole                                             | 9        |
|   | 1.1.3          | Allegungen                                          |          |
|   | 1.2 \          | Produktorogramm der Deutschmann Automation          | 10       |
| 2 | EMV-R          | Richtlinien für Produkte der Deutschmann Automation | 11       |
| - | Nocke          | nsteuerung LOCON 7 und LOCON 9                      | 12       |
| - | 3.1 A          | Aufbau des Gerätes                                  | 12       |
|   | 3.2 A          | Anschlußbelegung LOCON 7 und LOCON 9                | 12       |
|   | 3.3 A          | Anzeigeelemente LOCON 7 und LOCON 9                 | 13       |
|   | 3.4 N          | Aechanische Montage                                 | 13       |
|   | 3.5 E          | Elektrische Montage                                 | 13       |
|   | 3.5.1          | Anschließen der Versorgungsspannung                 | 13       |
|   | 3.5.2          | Anschließen der Ein- und Ausgänge                   | 13       |
|   | 3.5.3          | Anschließen der externen Programm-Anwani            | 13       |
| ٨ | Vornot         | zung von Torminals mit Nockonstauorungen und PCs    | 15       |
| 4 |                | Zung von Terminals mit Nockenstederungen und FCS    | 13       |
|   | 4.1 T          | 25485-Verbindung (DICNET)- nur LOCON 9              |          |
|   | 4.3 k          | (abeltyn für DICNET®                                |          |
|   | 4.3.1          | Frdung, Schirmung                                   | 16       |
|   | 4.3.2          | Leitungsabschluß bei DICNET®                        | 16       |
|   | 4.4 (          | Gegenüberstellung DICNET® - RS232                   | 17       |
|   | 4.5 A          | Anschlußbeispiele                                   | 17       |
|   | 4.5.1          | DICNET-Verbindung LOCON-TERM                        | 17       |
|   | 4.5.2          |                                                     | 18       |
|   | 4.5.3          | Anschließen des Gebers                              | 19       |
|   | 4.5.           | 4.1 SSI-Absolutwinkel-Geber                         | 20       |
|   | 4.5.           | 4.2 Inkrementalgeber (90° versetzte A/B-Spuren)     | 20       |
|   | 4.5.           | 4.3 Zähl-/Richtungssignale                          | 20       |
| 5 | Extern         | e Bedieneinheit TERM 5/6                            | 21       |
|   | 5.1 A          | Aufbau des Gerätes                                  | 21       |
|   | 5.2 A          | Ansicht TERM 5/6                                    | 21       |
|   | 5.3 1          | echnische Maßzeichnungen                            | 22       |
|   | 5.3.1          | TERM 5 / TERM 6                                     | 22       |
|   | 5.3.2          |                                                     | 23       |
|   | 51 /           | Anschlußbelegung TERM 5/6                           | 24<br>25 |
|   | 5.7 /          | Anzeigeelemente TERM 5                              |          |
|   | 0.0 /          |                                                     | 0        |

| 6  | Grundgerät TERM 4 (externe Anzeigeeinheit)                 | 26   |
|----|------------------------------------------------------------|------|
|    | 6.1 Aufbau des Gerätes                                     | 26   |
|    | 6.2 Maßzeichnung TERM 4                                    | 26   |
|    | 6.3 Technische Maßzeichnung                                | 27   |
|    | 6.3.1 TERM 4                                               | 27   |
|    | 6.4 Anschlußbelegung TERM 4                                | 27   |
| 7  | Programmierung LOCON 7 und LOCON 9                         | 28   |
|    | 7.1 Grundsätzliches                                        | 28   |
|    | 7.1.1 Datensicherung auf PC                                | 28   |
|    | 7.2 Programmstruktur                                       | 28   |
|    | 7.3 Begriffserklärungen                                    | 30   |
|    | 7.4 Nullpunktverschiebung                                  | 31   |
|    | 7.4.1 Auslesen der aktuellen Nullpunktverschiebung         | 31   |
|    | 7.4.2 Programmierung der Nullpunktverschiebung             | 31   |
|    | 7.5 Anzeige des aktiven Programms                          | 32   |
|    | 7.6 Wechsel des aktiven Programmes                         | 32   |
|    | 7.6.1 Externe Programmanwahl über Steckverbinder           | 32   |
|    | 7.7 Anwahl der Ausgangsnummer                              | 32   |
|    | 7.8 Anzeige bestehender Nocken                             | 33   |
|    | 7.9 Ändern bestehender Nocken                              | 33   |
|    | 7.10 Löschen bestehender Nocken                            | 34   |
|    | 7.11 Neuprogrammierung von Nocken                          | 34   |
|    | 7.12 Teach-In Programmierung                               | 34   |
|    | 7.13 Verschieben aller Nocken auf einem Ausgang            | 34   |
|    | 7.14 Totzeitkompensation (nur LOCON 9)                     | 35   |
|    | 7.14.1 Programmabhängige Totzeiten                         | 35   |
|    | 7.14.2 Totzeiten programmieren oder andern                 | 35   |
|    | 7.15 Generalioschung (Clear All)                           | 30   |
|    | 7.16 Drenrichtung des Gebers invertieren                   | 36   |
| 8  | Initialisierung von Geberauflösung, Zählbereich, DICNET-ID | 37   |
|    | 8.1 Werkseinstellung der Parameter                         | 37   |
|    | 8.2 Initialisierung über TERM 24                           | 37   |
|    | 8.3 Initialisierung über TERM 32                           | 37   |
|    | 8.4 Initialisierung über PC                                | 37   |
| 9  | Inbetriebnahme                                             | 38   |
|    | 9.1 Eigentest                                              | 38   |
| 10 | Technische Daten                                           | 39   |
| -  | 10.1 Technische Daten LOCON 7                              | 39   |
|    | 10.2 Technische Daten LOCON 9                              | . 40 |
|    | 10.3 Technische Daten TERM 4                               | 41   |

|    | 10.4<br>10.5<br>10.6 | Technische Daten TERM 5/6       Spezifikation der Eingangspegel         Spezifikation der Eingangspegel       Spezifikation der Eingangspegel         10.6 Umrechnungsformel U/min <> Zycluszeit       Spezifikation | 42<br>42<br>42 |
|----|----------------------|----------------------------------------------------------------------------------------------------|----------------|
| 11 | Fehle                | ermeldungen                                                                                                    | 43             |
|    | 11.1                 | Fehlernummer 119 (nicht behebbarer Fehler)                                                                                                    | 43             |
|    | 11.2                 | Fehlernummer 2099 (Warnung)                                                                                                    | 43             |
|    | 11.3                 | Fehlernummer 100199 (schwerer Fehler)                                                                                                    | 45             |
|    | 11.4                 | Fehlernummer 200-299 (Terminal-Fehler)                                                                                                    | 46             |
| 12 | Kom                  | munikationsschnittstelle                                                                                                    | 47             |
| 13 | Serv                 | ice                                                                                                    | 48             |
|    | 13.1                 | Einsendung eines Gerätes                                                                                                    | 48             |
|    | 13.2                 | Internet                                                                                                    | 48             |
| 14 | Anha                 | ang                                                                                                    | 49             |
|    | 14.1                 | Beschreibung und Anschluß des DICNET®-Adapters                                                                                                    | 49             |

29.5.12

# 1 Einführung

# 1.1 Über dieses Handbuch

In diesem Handbuch werden die Installation, Funktionen und die Bedienung des jeweils auf dem Deckblatt und in der Kopfzeile genannten Deutschmann-Gerätes dokumentiert.

### 1.1.1 Symbole

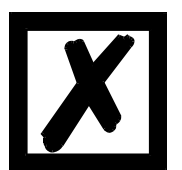

Besonders <u>wichtige Textpassagen</u> erkennen Sie am nebenstehendem Piktogramm.

Diese Hinweise sollten Sie <u>unbedingt beachten</u>, da ansonsten Fehlfunktionen oder Fehlbedienung die Folge sind.

#### 1.1.2 Begriffliches

Im weiteren Verlauf dieses Handbuchs werden häufig die Ausdrücke 'LOCON' und 'TERM' ohne weitere Modellangabe benutzt. In diesen Fällen gilt die Information für die gesamte Modellreihe.

#### 1.1.3 Anregungen

Für Anregungen, Wünsche etc. sind wir stets dankbar und bemühen uns, diese zu berücksichtigen. Hilfreich ist es ebenfalls, wenn Sie uns auf Fehler aufmerksam machen.

## 1.2 Von der Mechanik zur Elektronik

Ziel elektronischer Nockensteuerungen ist es, mechanische Steuerungen nicht nur zu ersetzen, sondern ihre Funktion genauer, einfacher, universaler anwendbar und verschleißfreier zu machen.

Das mechanische Nockenschaltwerk betätigt über Teilabschnitte eines Kreises einen Schalter, der über die Länge dieses Teilabschnittes geschlossen ist. Ein solcher Teilabschnitt ist als "Nocke" definiert.

Jeder Schalter stellt einen Ausgang dar. Mehrere parallel angeordnete Kreise ergeben die Anzahl der Ausgänge.

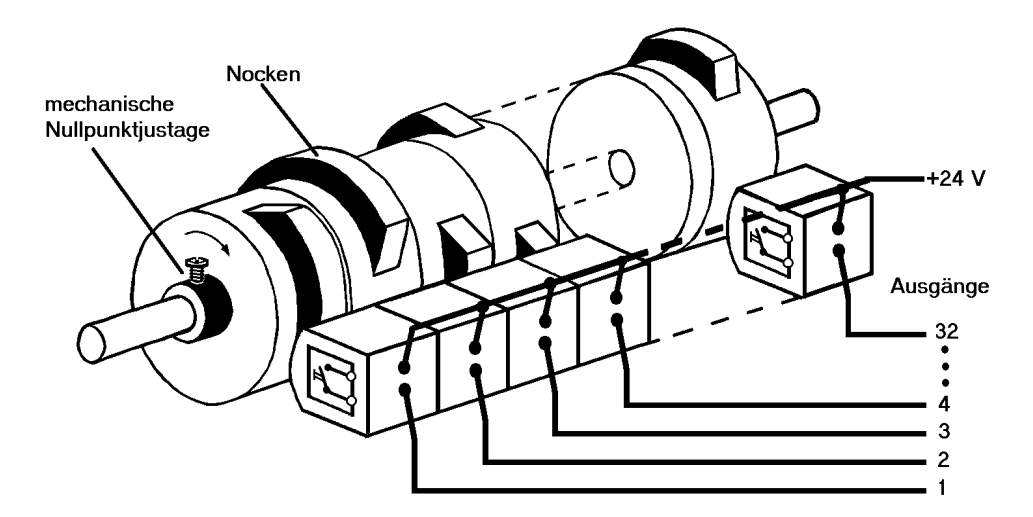

#### Abbildung 1: Mechanisches Nockenschaltwerk

Dieses Grundprinzip wurde von den mechanischen Nockenschaltwerken übernommen. Die Programmierung einer Nocke auf einem Ausgang geschieht über die Eingabe eines Einschalt- und eines Ausschaltpunktes. Zwischen diesen Punkten ist der Ausgang eingeschaltet.

Durch zwei Jahrzehnte Erfahrung, konsequente Weiterentwicklung und Einsatz modernster Technologie ist es der DEUTSCHMANN AUTOMATION gelungen, zu einem der führenden Anbieter elektronischer Nockensteuerungen zu werden.

## **1.3** Produktprogramm der Deutschmann Automation

Eine ausführliche und aktuelle Übersicht über unser Produktspektrum finden Sie auf unserer Homepage http://www.deutschmann.de.

# 2 EMV-Richtlinien für Produkte der Deutschmann Automation

Die Installation unserer Produkte hat unter Berücksichtigung der einschlägigen EMV-Richtlinien sowie unserer hauseigenen Richtlinien zu erfolgen.

Unsere Richtlinien finden Sie auf unserer Homepage http://www.deutschmann.de oder sie können unter der Artikelnummer V2087 als gedrucktes Exemplar bezogen werden.

Für weiterführende und tiefergreifende Information zum Thema EMV-Maßnahmen sei auf die einschlägige Literatur verwiesen oder auf das Handbuch "EMV-Richtlinien" der Firma Siemens (Best.Nr: 6ZB5 440-0QX01-0BA3).

# 3 Nockensteuerung LOCON 7 und LOCON 9

#### 3.1 Aufbau des Gerätes

Das Gesamtgerät ist gemäß nachfolgendem Bild in einem Kunststoffgehäuse für Hutschienenmontage (79x96x25 BxHxT) untergebracht:

| 3 4 5 6 7 8 9 10112131415161718 | 18 - +24V+20%<br>17 - GND<br>16 - RX - Locon<br>15 - TX - Locon<br>14 - Output 8<br>13 - Output 7<br>12 - Out 8<br>11 - Out 7<br>10 - Out 6<br>9 - Out 5<br>12 - Output 6<br>11 - Out 7<br>10 - Out 6<br>9 - Out 5<br>8 - Out 4<br>11 - Output 3<br>10 - Out 4<br>11 - Output 3<br>10 - Out 4<br>11 - Out 7<br>10 - Out 6<br>9 - Out 5<br>8 - Out 4<br>11 - Out 7<br>10 - Out 6<br>9 - Out 5<br>8 - Out 4<br>11 - Output 3<br>12 - Output 4<br>9 - Out 3<br>12 - Output 4<br>9 - Out 2<br>5 - Output 1<br>6 - Program 1<br>5 - Program 1<br>5 - Program 1<br>4 - Clock+/A/DSI+<br>3 - Clock+/B/DSI-<br>2 - Dat-G+/GND<br>1 - Prog 1<br>1 - Prog 1 | ITEN LOCON 7 |
|---------------------------------|----------------------------------------------------------------------------------------------------|--------------|
| 1 2 3                           | 3 - Clock-PDOD<br>2 - Dat-/C+/GND<br>1 - Dat+/C-/+24V<br>1 - Dat+/C-/+24V                                                                                                    |              |

## 3.2 Anschlußbelegung LOCON 7 und LOCON 9

18 pol. Schraub-/Steckverbinder mit folgender Belegung:

| Pin-Nr. | Anschluß SSI-Geber | Anschluß Inkrementalgeber | Zähl-/Richtungssignale |
|---------|--------------------|---------------------------|------------------------|
| 1       | SSIDAT+            | SelectZaehl               | SelectZaehl            |
| 2       | SSIDAT-            | Clear+                    | Clear+                 |
| 3       | SSICLK-            | Ink-Spur B                | Down                   |
| 4       | SSICLK+            | Ink-Spur A                | Zaehl                  |
| 5       | Prog-Anwahl 1      |                           |                        |
| 6       | Prog-Anwahl 2      | Clear Enable+ (nur X42)   |                        |
| 7       | Ausgang 1          |                           |                        |
| 8       | Ausgang 2          |                           |                        |
| 9       | Ausgang 3          |                           |                        |
| 10      | Ausgang 4          |                           |                        |
| 11      | Ausgang 5          |                           |                        |
| 12      | Ausgang 6          |                           |                        |
| 13      | Ausgang 7          |                           |                        |
| 14      | Ausgang 8          |                           |                        |
| 15      | Tx-LOCON / DICNET+ |                           |                        |
| 16      | Rx-LOCON / DICNET- |                           |                        |
| 17      | GND                |                           |                        |
| 18      | +24V               |                           |                        |

Die Stromaufnahme an +24V beträgt max. 100mA ohne Belastung. Der Strom, der als Last an Ausgang 1 bis Ausgang 8 benötigt wird (max. 1A), muß zusätzlich über +24V zur Verfügung gestellt werden .

## 3.3 Anzeigeelemente LOCON 7 und LOCON 9

| LED 1  | (gelb) | Programm-Anwahl 1 aktiv |
|--------|--------|-------------------------|
| LED 2  | (gelb) | Programm-Anwahl 2 aktiv |
| LED 3  | (grün) | SSI-Schnittstelle o.k.  |
| LED 4  | (rot)  | Fehleranzeige           |
| LED 5  | (grün) | Ausgang 1 aktiv         |
| LED 6  | (grün) | Ausgang 2 aktiv         |
| LED 7  | (grün) | Ausgang 3 aktiv         |
| LED 8  | (grün) | Ausgang 4 aktiv         |
| LED 9  | (grün) | Ausgang 5 aktiv         |
| LED 10 | (grün) | Ausgang 6 aktiv         |
| LED 11 | (grün) | Ausgang 7 aktiv         |
| LED 12 | (grün) | Ausgang 8 aktiv         |

### 3.4 Mechanische Montage

Das LOCON 7 und LOCON 9 ist für die Hutschienenmontage vorgesehen.

#### 3.5 Elektrische Montage

Die gesamte elektrische Beschaltung des LOCON-Grundgerätes erfolgt über die 18-polige Schraub-Steck-Verbindung an der Frontseite.

#### 3.5.1 Anschließen der Versorgungsspannung

Die Versorgungsspannung beträgt 18..28V DC (typ. 24V DC) und wird entsprechend dem Kapitel "Anschlußelemente" verdrahtet.

Vor dem Einschalten der Versorgungsspannung müssen die entsprechenden Ein- und Ausgänge verdrahtet sein, um Fehlfunktionen zu vermeiden.

#### 3.5.2 Anschließen der Ein- und Ausgänge

Als Signalgeber der Maschine werden SSI-, Impuls- oder Inkremental-Geber eingesetzt, die an den Pins 1-4 (s. Anschlußbelegung) angeschlossen werden.

Die Ausgänge Pins 7-14 von LOCON 7/9 sind plusschaltend 24V; d. h. ein aktiver Ausgang hat einen Pegel von 24V gegenüber GND, ein gelöschter Ausgang ist hochohmig.

Die Ausgänge sind kurzschlußfest und können maximal 300mA treiben, wobei die 8 Ausgänge mit max. 1A bei 25°C und Volllast betrieben werden dürfen.

Im Falle eines dauerhaften Kurzschlusses oder einer Überlast werden die entsprechenden Ausgänge abgeschaltet, die Fehler-LED blinkt, und es erfolgt eine entsprechende Fehlermeldung auf einer angeschlossenen Anzeige.

#### 3.5.3 Anschließen der externen Programm-Anwahl

Die Pins "Programm-Anwahl 1" und "Programm-Anwahl 2" müssen nur beschaltet werden, wenn eine externe Programmumschaltung (beispielsweise über eine SPS) erfolgen soll. Dabei ist zu beachten, daß eine Programmumschaltung mit jedem Wechsel an den Eingangspins durchgeführt wird; d. h. wird über die Stecker ein Programm angewählt, müssen die Signale "Programm-Anwahl 1" und "Programm-Anwahl 2" auf dem jeweiligen Pegel gehalten werden, bis eine erneute Programmanwahl erfolgen soll.

Es gilt folgenden Zuordnung:

| Prog.Anwahl 1 | Programm                              |
|---------------|---------------------------------------|
| 0             | 0                                     |
| 24V           | 1                                     |
| 0             | 2                                     |
| 24V           | 3                                     |
|               | Prog.Anwahl 1<br>0<br>24∨<br>0<br>24∨ |

#### 3.5.4 Anschließen der seriellen RS232-Schnittstelle

Zum Anschluß der seriellen RS232-Schnittstelle an einen PC kann von DEUTSCHMANN-AUTO-MATION GmbH ein fertig konfektioniertes Kabel bezogen werden, das auf der einen Seite einen 9-poligen DSUB-Stecker und auf der anderen Seite ein offenes Kabelende besitzt.

Dabei gilt folgende Zuordnung:

weiß = Tx-LOCON 7 grün = Rx-LOCON 7 braun = GND

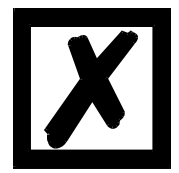

Es ist zu beachten, daß bei der RS232-Schnittstelle die Tx-Leitung des einen Teilnehmers mit der Rx-Leitung des anderen, und umgekehrt, verbunden wird.

# 4 Vernetzung von Terminals mit Nockensteuerungen und PCs

In den nachfolgenden Kapiteln sind einige Anschlußbeispiele zwischen den Geräten und einem PC sowohl über den DICNET-Bus, als auch über die RS232-Schnittstelle dargestellt. Es lassen sich alle DEUTSCHMANN-Steuerungen (LOCON, ROTARNOCK ...) mit einem DIC-

NET-Bus in dieses Netz mitaufnehmen. Generell gelten folgende Grundsätze:

## 4.1 RS232-Verbindung

Bei einer RS232-Verbindung handelt es sich immer um eine **Punkt-zu-Punkt-Verbindung für 2 Teilnehmer**.

Dabei muß berücksichtigt werden, daß beim Anschluß die Tx-Seite des einen Teilnehmers mit der Rx-Seite des anderen verbunden wird und umgekehrt. Ferner müssen die Gerätemassen miteinander verbunden werden.

# 4.2 RS485-Verbindung (DICNET)- nur LOCON 9

Bei einer DICNET-Verbindung handelt es sich um ein Bussystem, an dem in der maximalen Ausbaustufe 16 Nockensteuerungen (LOCON 32, LOCON 9 ...), 16 Anzeigeeinheiten (TERM 4), 16 Bedienterminals (TERM 6, TERM 24 ...) und 1 PC **gleichzeitig** über eine **verdrillte Zweidrahtleitung**, die geschirmt sein sollte, verbunden sein können.

Dabei werden alle "DICNET+"-Anschlüsse miteinander und alle "DICNET-"-Anschlüsse miteinander verbunden. Es erfolgt keine Verdrehung wie bei der RS232-Schnittstelle.

Ebenso erfolgt nicht zwingend eine Verbindung der einzelnen Gerätemassen wie bei der RS232-Schnittstelle, es muß jedoch sichergestellt sein, daß der Potentialunterschied der einzelnen Geräte 7V nicht überschreitet.

In der Praxis wird deshalb meistens ein Potentialausgleich an einem zentralen Punkt (beispielsweise im Schaltschrank) durchgeführt.

Es muß außerdem darauf geachtet werden, daß die beiden Busteilnehmer am Anfang und am Ende des Busses durch Verbinden von DICNET+ mit R+ und von DICNET- mit R- mit Busabschlußwiderständen ausgerüstet sind, da es sonst zu erheblichen Übertragungsproblemen kommen kann.

Werden die Geräte mit Stichleitung an den Bus angekoppelt, darf die Länge der Stichleitung 1m nicht überschreiten, um einen störungsfreien Betrieb zu gewährleisten.

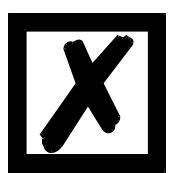

Standardmäßig wird LOCON 9 mit aktiviertem Busabschlußwiderstand ausgeliefert.

## 4.3 Kabeltyp für DICNET®

Als Buskabel wird ein geschirmtes, verdrilltes, 2-adriges (Twisted Pair) Kabel empfohlen. Der Schirm dient zur Verbesserung der elektromagnetischen Verträglichkeit (EMV). Wahlweise ist aber auch ein ungeschirmtes Kabel möglich, wenn es die Umgebungsbedingungen zulassen, d. h. keine störende elektromagnetische Beeinflussung (EMB) zu erwarten ist.

Der Wellenwiderstand des Kabels sollte im Bereich zwischen 100 und 130  $\Omega$  bei f > 100 kHz liegen, die Kabelkapazität möglichst < 60 pF / m und der Aderquerschnitt minimal 0,22 mm2 (24 AWG) betragen.

Ein Kabel, welches diese Spezifikation genau erfüllt und speziell für den Einsatz von Feldbussystemen entwickelt wurde, ist beispielsweise das UNITRONIC®-BUS LD-Kabel 2x2x0.22, das als Trommel bei LAPP KABEL in Stuttgart, oder als Meterware auch bei DEUTSCHMANN AUTO-MATION erhältlich ist.

Die minimale Verdrahtung mit Schirmung zwischen zwei Busteilnehmern ist aus dem nachfolgenden Bild ersichtlich:

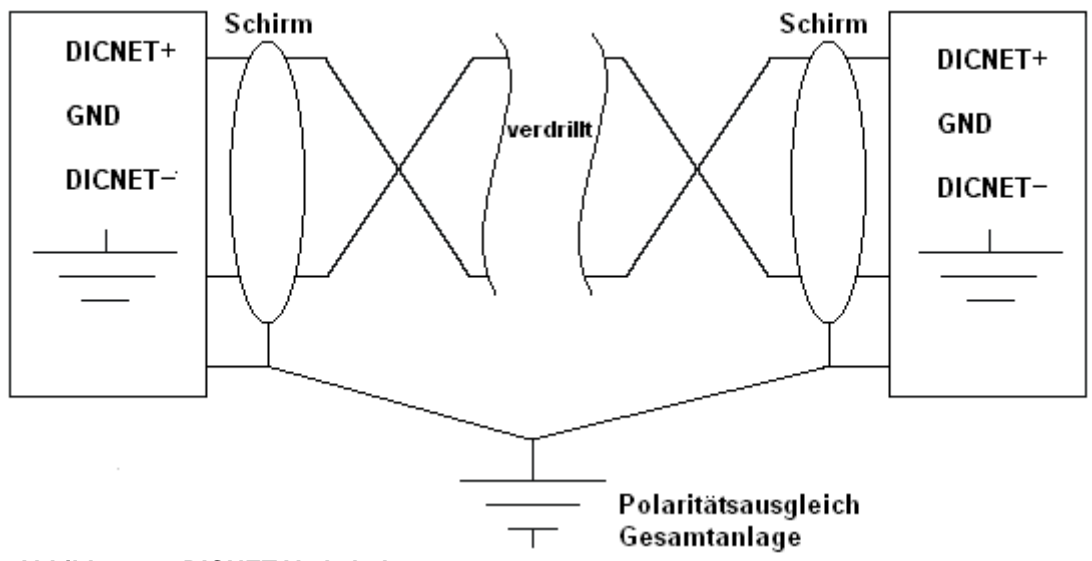

#### Abbildung 2: DICNET-Verkabelung

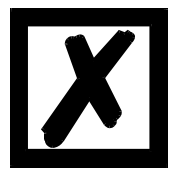

Die beiden Signaladern dürfen nicht vertauscht werden ! <u>GND der beiden Geräte müssen nicht zwingend verbunden sein.</u> Der Potentialunterschied zwischen den Datenbezugspotentialen GND aller Anschaltungen darf ± 7 Volt nicht überschreiten.

#### 4.3.1 Erdung, Schirmung

Bei Verwendung eines geschirmten Buskabels wird empfohlen, den Schirm beiderseitig niederinduktiv mit der Schutzerde zu verbinden, um möglichst optimale EMV zu erreichen.

#### 4.3.2 Leitungsabschluß bei DICNET®

Die beiden Enden des gesamten Buskabels müssen jeweils mit einem Leitungsabschluß versehen werden. Dadurch werden Signalreflexionen auf der Leitung vermieden und ein definiertes Ruhepotential sichergestellt, wenn kein Teilnehmer sendet (Ruhezustand zwischen den Telegrammen, sogenannter Idle-Zustand).

Dabei ist zu beachten daß der Leitungsabschluß an den physikalischen Enden des Buskabels vorgenommen wird; d. h. an den beiden Geräten, die sich am Anfang und am Ende des Busses befinden, wird der integrierte Busabschlußwiderstand aktiviert.

# 4.4 Gegenüberstellung DICNET<sup>®</sup> - RS232

Soll eine dauerhafte Verbindung zwischen Terminal und einer oder mehreren Nockensteuerungen aufgebaut werden, ist die Verbindung über den DICNET-Bus gegenüber der RS232-Schnittstelle vorzuziehen, da der Bus über eine höhere Datensicherung verfügt; d. h. Übertragungsfehler, die zum Beispiel durch Störimpulse auftreten können, werden bis zu einem gewissen Punkt von DICNET selbständig erkannt und behoben.

Die RS232-Schnittstelle sollte möglichst nur für vorübergehende Anschaltungen (z. B. eines PC's) genutzt werden.

#### 4.5 Anschlußbeispiele

#### 4.5.1 DICNET-Verbindung LOCON-TERM

LOCON und TERM werden über DICNET wie folgt verbunden:

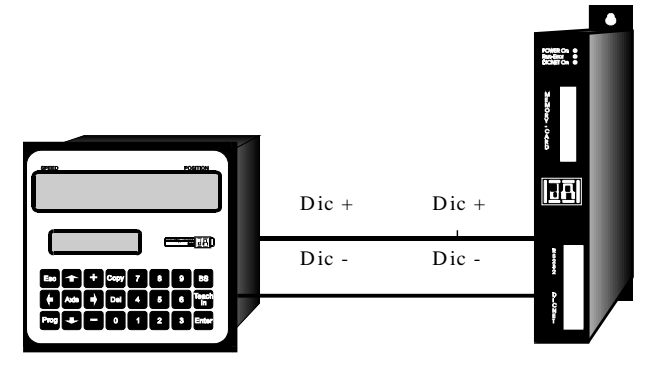

Terminal LOCON
Abbildung 3: DICNET-Verbindung Terminal-LOCON

Die abgebildeten Geräte stehen exemplarisch für Deutschmann Terminals bzw. Nockensteuerungen der Serie LOCON / ROTARNOCK.

Die beiden Massepotentiale müssen **nicht** miteinander verbunden werden; es muß aber sichergestellt sein, daß das GND-Potential zwischen den einzelnen DICNET-Busteilnehmern nicht mehr als 7V differiert. Andernfalls muß ein Potentialausgleich geschaffen werden. Bei beiden Geräten wird der Busabschlußwiderstand aktiviert.

Bei einer einfachen Installation mit einem LOCON und einer externen Bedienfront bietet es sich deshalb an, die gleiche 24 Volt - Versorgung für beide Geräte zu verwenden.

#### 4.5.2 RS232-Verbindung LOCON-TERM

Bei der RS232-Ausführung ist lediglich eine Punkt zu Punkt-Verbindung zwischen LOCON und der externen Bedienfront möglich.

In diesem Fall wird die Tx-LOCON-Leitung mit der Rx-TERM-Leitung des Bediengerätes und umgekehrt verbunden, wie aus dem nachfolgenden Bild ersichtlich.

Es muß eine Verbindung der beiden Massen vorgenommen werden !

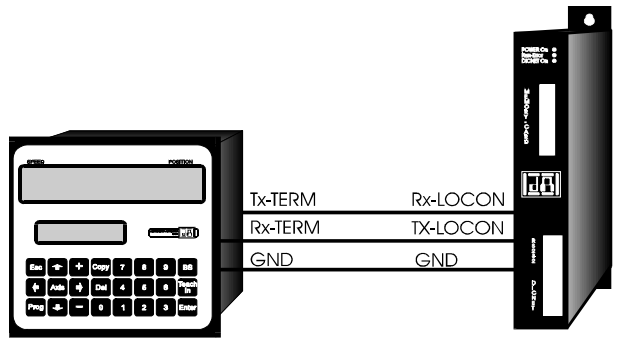

Terminal

LOCON

Abbildung 4: RS232-Verbindung Terminal-LOCON

Die abgebildeten Geräte stehen exemplarisch für Deutschmann Terminals bzw. Nockensteuerungen der Serie LOCON / ROTARNOCK.

#### 4.5.3 DICNET-Verbindung LOCON-TERM-PC

Die Einbindung eines PC's in ein DICNET<sup>®</sup>-Bussystem erfolgt durch einen DICNET-Adapter. Am PC erfolgt der Anschluß an eine serielle Schnittstelle COM x -siehe nachstehende Grafik.

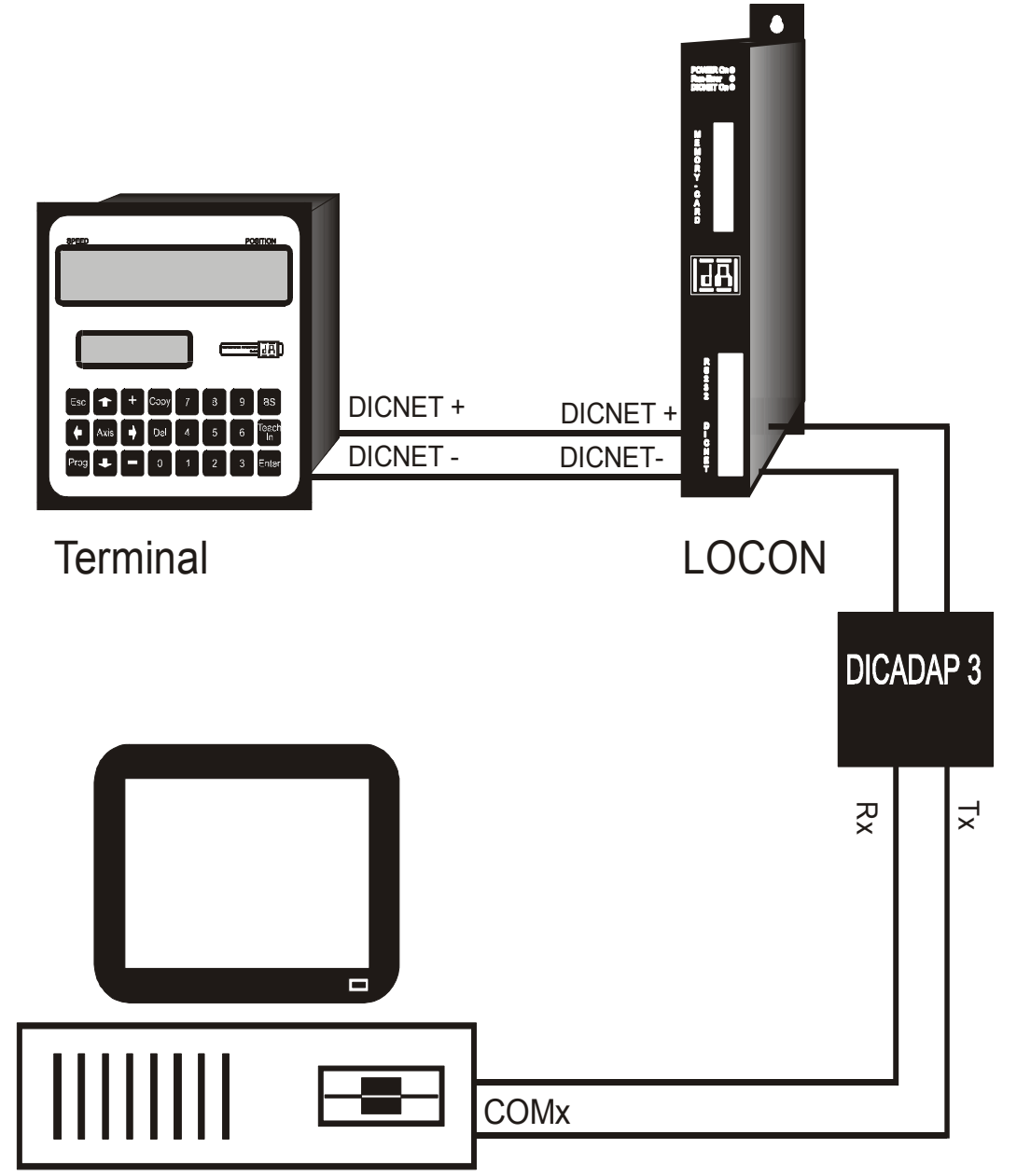

Abbildung 5: Verbindung DICNET-Bus mit PC

Die abgebildeten Geräte stehen exemplarisch für Deutschmann Terminals bzw. Nockensteuerungen der Serie LOCON / ROTARNOCK.

#### 4.5.4 Anschließen des Gebers

#### 4.5.4.1 SSI-Absolutwinkel-Geber

Wird LOCON 7/9 mit einem SSI-Geber betrieben, werden die 4 Daten- und Takt-Leitungen des SSI-Gebers auf den Pins 1-4 des LOCON 7/9 gemäß dem Kapitel "Anschlußbelegung" aufgelegt.

#### 4.5.4.2 Inkrementalgeber (90° versetzte A/B-Spuren)

LOCON 7/9 läßt sich auch mit einem Inkrementalgeber beliebiger Auflösung betreiben, wobei die Grenzwerte, die in den technischen Daten angegeben sind, eingehalten werden müssen.

Es werden 24-Volt-Inkrementalgeber mit zwei um 90°-Grad versetzte Spuren A und B (optional mit Nullimpuls) unterstützt, die gemäß dem Kapitel Anschlußelemente (INK\_GEBER\_A, INK\_GEBER\_B) verdrahtet werden.

Mit dem Eingang "CLEAR+" kann der Zählerstand des LOCON 7/9 gelöscht werden, wobei bei LOCON 7 darauf geachtet werden muß, daß die Impulsbreite des Clear-Signals mindestens 1ms beträgt, bei LOCON 9 genügt eine Impulsbreite von 1µs.

Der Eingang "SelectZaehl" bleibt unbeschaltet, oder wird mit GND verbunden.

#### 4.5.4.3 Zähl-/Richtungssignale

Soll LOCON 7/9 als inkrementale Nockensteuerung mit Zähl- und Richtungssignalen arbeitet, kann dieser Modus über den Eingang "SelectZaehl" durch Beschalten mit 24V eingestellt werden.

Es wird nun mit jeder steigenden Flanke am Eingang "Zaehl^" um einen Wert weitergezählt, wobei der Eingang "Down" die Zählrichtung festlegt. Ist dieser Eingang unbeschaltet oder auf GND gelegt wird aufwärts (+1) gezählt, bei einer Verbindung von "Down" mit 24V wird abwärts (-1) gezählt.

Mit dem Eingang "CLEAR+" kann der Zählerstand des LOCON 7/9 gelöscht werden, wobei darauf geachtet werden muß, daß die Impulsbreite des Clear-Signals mindestens 1ms (bei LOCON 7) bzw. 1µs (bei LOCON 9) beträgt.

Mit diesem Modus läßt sich eine sehr preisgünstige Komplettlösung aufbauen, da als Impulsgeber beispielsweise ein Initiator oder Schalter eingesetzt werden kann.

#### Der Zähleingang muß unbedingt entprellt sein, da ansonsten jeder Prellimpuls als Zählimpuls gewertet wird.

# 5 Externe Bedieneinheit TERM 5/6

## 5.1 Aufbau des Gerätes

Diese externe Bedien- und Anzeigeeinheit besteht aus einem Kunststoffgehäuse mit den Außenabmessungen B72 x H96 x T18 mm zum Fronttafeleinbau.

Über 4 Tasten, 6 Status-LED's, 16 Ausgangs-LED's und eine sechsstellige (TERM 5) oder achtstellige (TERM 6) 7-Segment-Anzeige kann LOCON 7/9 programmiert werden, wie nachfolgend unter "Programmierung LOCON 7 und LOCON 9" beschrieben.

In der ersten Stelle der Sieben-Segment-Anzeige wird die Nummer des aktiven Programmes angezeigt, in den folgenden Stellen die aktuelle Geberposition.

Auf den ersten 8 LED's unterhalb der Siebensegmentanzeige werden die ersten 8 Ausgänge einer angeschlossenen Nockensteuerung mit einer Verzögerung von maximal 500ms angezeigt.

Die Verbindung zum LOCON 7 erfolgt über eine serielle RS232-Verbindung, zum LOCON 9 über RS232 oder DICNET, je nach Ausführung.

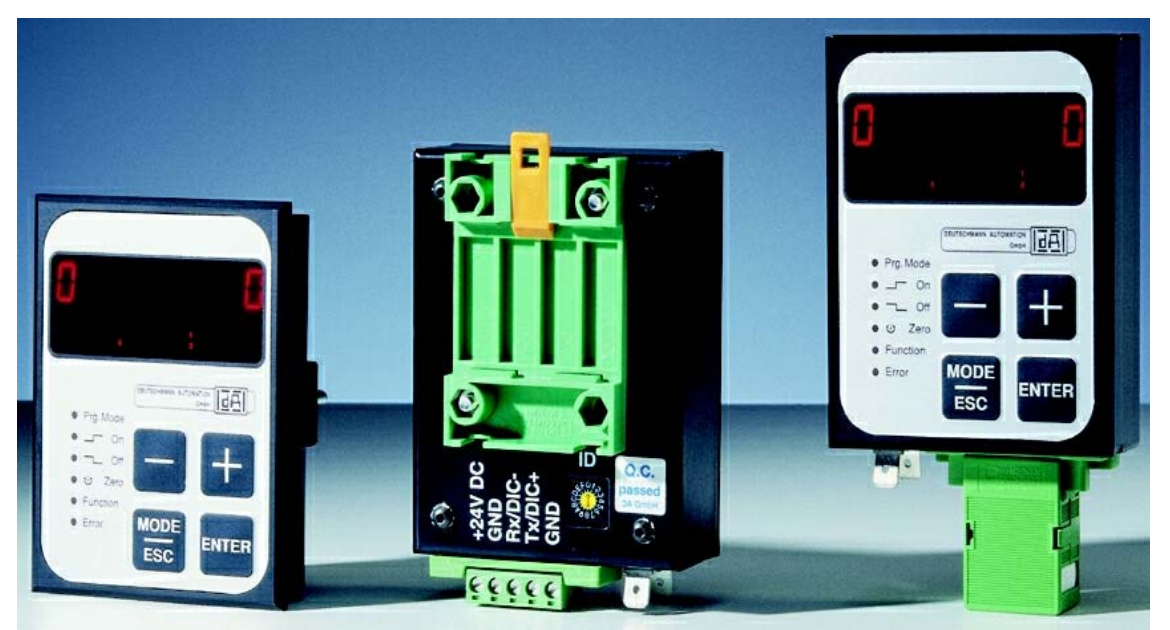

## 5.2 Ansicht TERM 5/6

# 5.3 Technische Maßzeichnungen

#### 5.3.1 TERM 5 / TERM 6

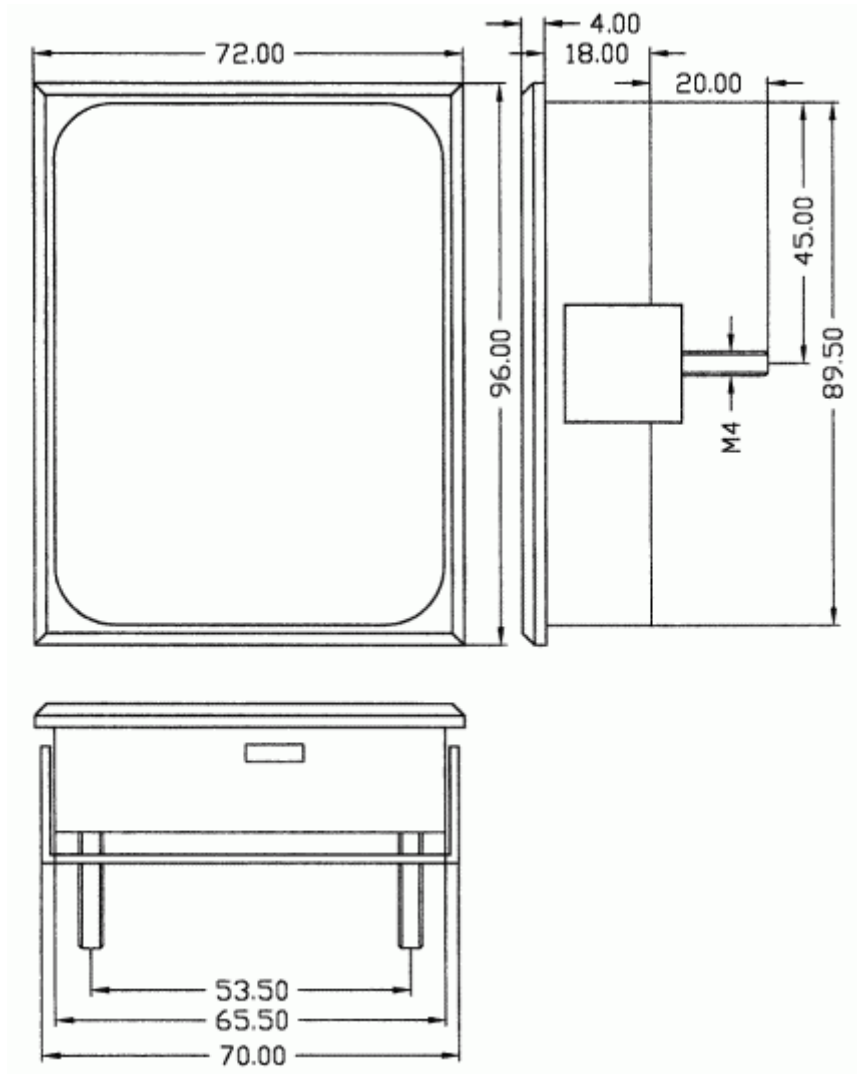

Abbildung 6: Technische Maßzeichnung TERM 5 / TERM 6

### 5.3.2 TERM 5-H / TERM 6-H

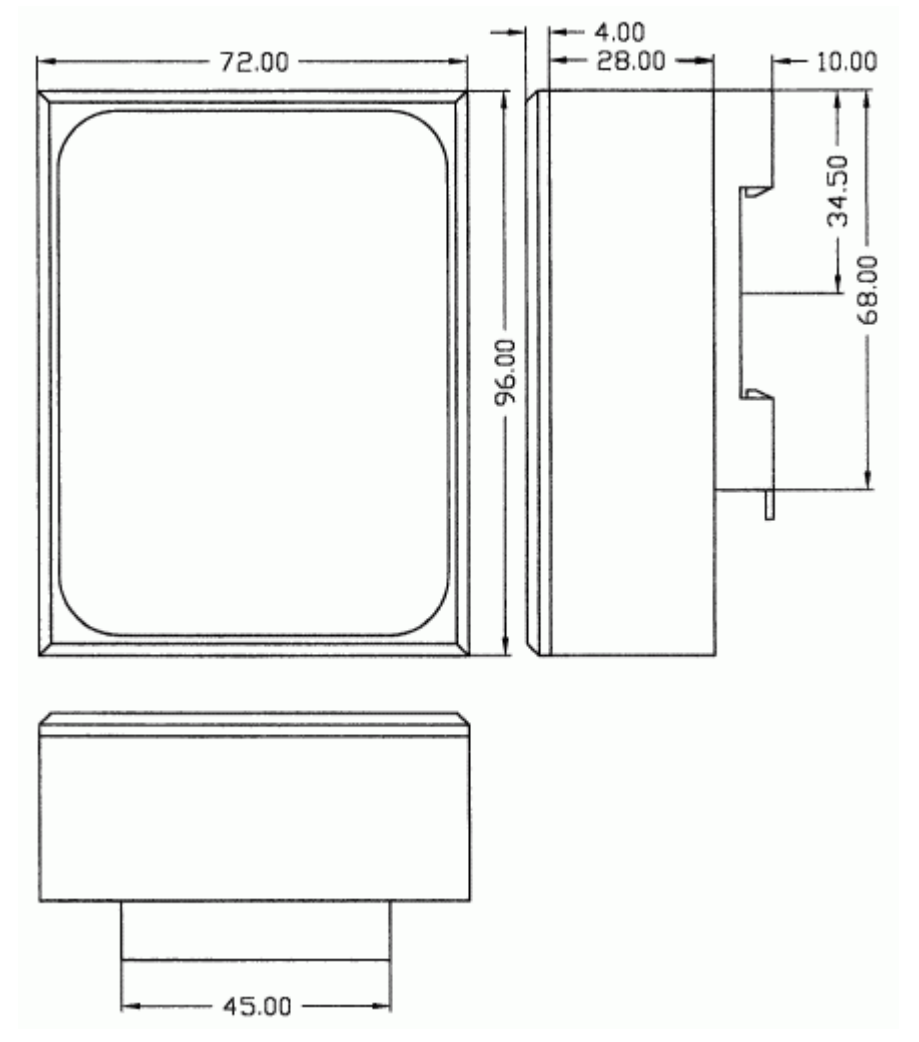

Abbildung 7: Technische Maßzeichnung TERM 5-H / TERM 6-H

## 5.3.3 TERM 5-T / TERM 6-T

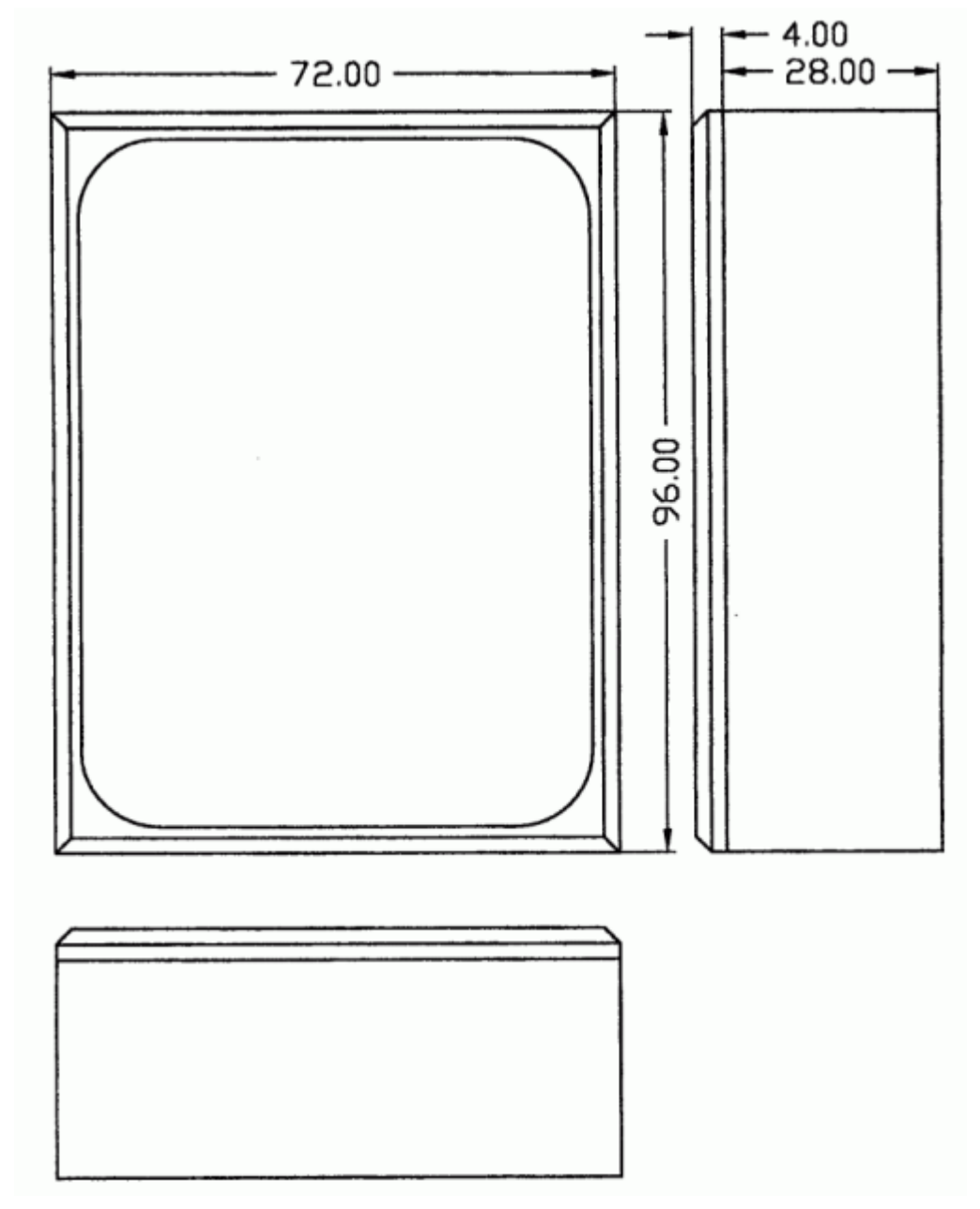

Abbildung 8: Technische Maßzeichnung TERM 5-T / TERM 6-T

## 5.4 Anschlußbelegung TERM 5/6

Die externe Bedieneinheit ist über eine 5-polige Schraub-Steckverbindung mit folgender Stekkerbelegung anschließbar:

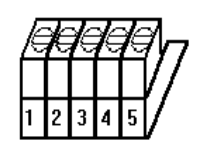

| Abbilduna 9: | Anschlußbelegung | TERM 5 / TERM 6 |
|--------------|------------------|-----------------|
| /            | / mooning ang    |                 |

| Pin Nr. | Bedeutung         |
|---------|-------------------|
| 1       | 24 Volt DC        |
| 2       | GND               |
| 3       | Rx-TERM (DICNET-) |
| 4       | Tx-TERM (DICNET+) |
| 5       | GND               |

# 5.5 Anzeigeelemente TERM 5

| LED Prg.Mode | Blinkt während Programmierbetrieb                                                                                                    |
|--------------|----------------------------------------------------------------------------------------------------|
| LED On       | Leuchtet beim Anzeigen und blinkt beim Programmieren eines Nocken-Ein-                                                                                                    |
|              | schaltzeitpunkts.Leuchtet zusammen mit der Off-LED, wenn bei Programm-                                                                                                    |
|              | oder Ausgangsanzeige (Pxx oder Axx im Display) Nocken in diesem Programm                                                                                                    |
|              | und Ausgang vorhanden sind                                                                                                    |
|              | Leveltet heim Anneigen und blinkt heim Dregremmieren eines Neeken Aus                                                                                                    |
| LED OII      | Leuchtet beim Anzeigen und blinkt beim Programmieren eines Nocken-Aus-                                                                                                    |
|              | schaltzeitpunkts.                                                                                                    |
|              | (s. auch LED On)                                                                                                    |
| LED Zero     | Leuchtet bei Anzeige und blinkt zusammen mit der LED Prg.Mode bei Pro-                                                                                                    |
|              | grammierung der Nullpunktverschiebung.Blinkt (ohne LED Prg.Mode) bei Ver-                                                                                                    |
|              | schiebung einer gesamten Nockenbahn.Blinkt zusammen mit der LED Funktion                                                                                                    |
|              | bei Programmierung der Drehrichtungsinvertierung.                                                                                                    |
| IED          | Function Rei LOCON 7 ohne Funktion, hei LOCON 9 Totzeitanzeige                                                                                                    |
|              | Platter and the second state of the second state of the second sta |
| LED Error    | Blinkt, wenn eine Fenierbedingung eingetreten ist. Gielchzeitig erscheint in der                                                                                                    |
|              | Anzeige die dazugehörige Fehlernummer, die im Anhang näher erläutert ist.                                                                                                    |
| LEDs 1-16    | Leuchten, wenn der entsprechende Ausgang (1-16) aktiv ist; d. h. 24 Volt am                                                                                                    |
|              | Ausgang anliegen.                                                                                                    |

# 6 Grundgerät TERM 4 (externe Anzeigeeinheit)

### 6.1 Aufbau des Gerätes

Als zusätzliche Position und Drehzahlanzeige ist TERM 4 im Gehäuse B96 x H48 x T55 mm zum Fronttafeleinbau erhältlich.

Das Gerät besitzt 4 Sieben-Segment-Anzeigen und 2 Status-LED's zur Kennzeichnung von Positions- oder Geschwindigkeitsanzeige.

Auf der Rückseite neben dem Stecker befindet sich wie auch bei TERM 5/6 ein Drehschalter, an dem in der DICNET- Ausführung die Gerätenummer der Steuerung eingestellt wird, dessen Daten von TERM 4 angezeigt werden sollen.

Es können somit gleichzeitig 16 TERM 4 in einem DICNET betrieben werden.

In der RS232-Variante ist der Drehschalter ohne Funktion.

Die Verbindung zu LOCON 7 erfolgt über die RS232-Schnittstelle.

## 6.2 Maßzeichnung TERM 4

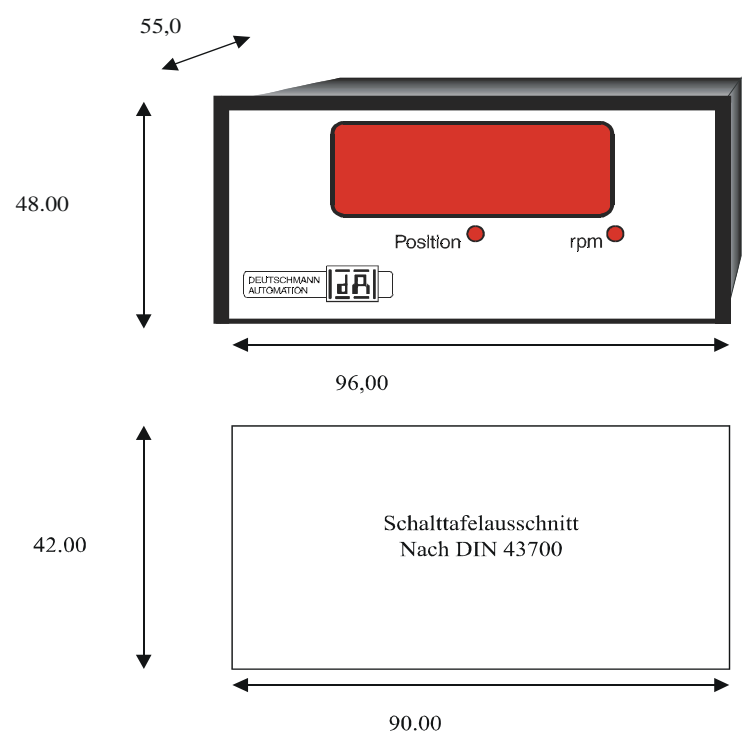

Abbildung 10: TERM 4

## 6.3 Technische Maßzeichnung

#### 6.3.1 TERM 4

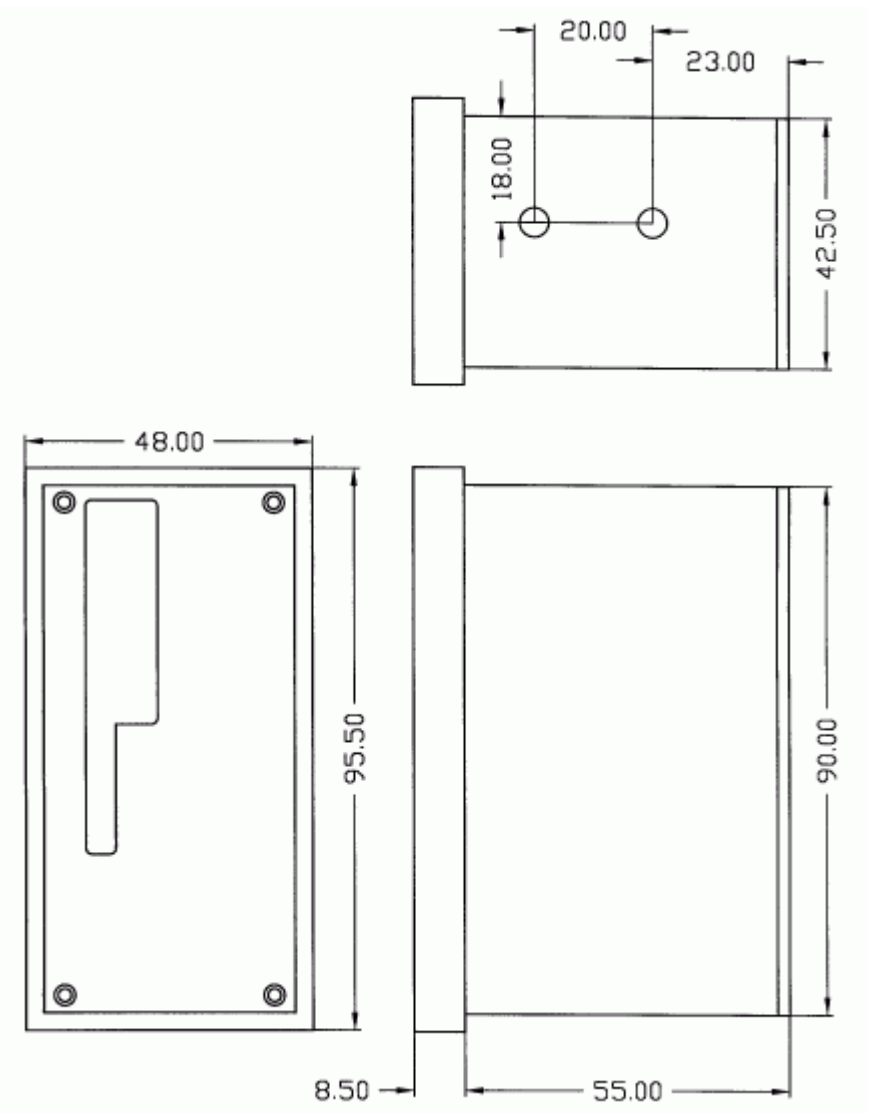

Abbildung 11: Technische Maßzeichnung TERM 4

## 6.4 Anschlußbelegung TERM 4

Der Anschluß erfolgt über den gleichen 5-poligen Stecker mit identischer Pinbelegung wie bei TERM 5 (siehe Kapitel "Anschlußbelegung TERM 5/6").

# 7 Programmierung LOCON 7 und LOCON 9

#### 7.1 Grundsätzliches

#### 7.1.1 Datensicherung auf PC

Die Möglichkeit der Datensicherung auf einem PC wird ebenfalls angeboten. Über WINLOC können Programme des LOCON auf Harddisk oder Diskette eines PCs gesichert und auch zurückgeladen werden.

### 7.2 Programmstruktur

Die auf den beiden nächsten Seiten folgenden Diagramme sollen den Bedienern, die bereits Erfahrung mit der Programmierung von Nockensteuerungen besitzen als Kurzübersicht dienen, wie LOCON zu programmieren ist.

Dabei werden die einzelnen Zustände des LOCON durch die großen Kästchen repräsentiert, die kleineren Kästen spiegeln Aktionen wieder, die durch Tastenbetätigung (dargestellt durch Pfeile) ausgelöst werden.

Generell gelten folgende Regeln:

- 1) Mit der Taste kann zum nächsten Menüpunkt weitergeschaltet werden.
- 2) Mit der Taste wird ein Programmiervorgang abgebrochen oder zum vorherigen Menüpunkt zurückgekehrt.
- 3) Durch langes Betätigen der Taste kann von einem Anzeige- in den entsprechenden Programmiermodus geschaltet werden.
- 4) Mit und kann im Programmiermodus der angezeigte Wert verändert werden. Dabei wird eine dreistufige Autorepeatfunktion unterstützt; d. h. wird eine Taste gedrückt gehalten, erfolgt das Ändern der Anzeige zunächst in Einerschritten, dann in 5er und letztendlich in 20er-Schritten. Somit ist ein schnelles Ändern der Anzeige über den gesamten Bereich gewährleistet.

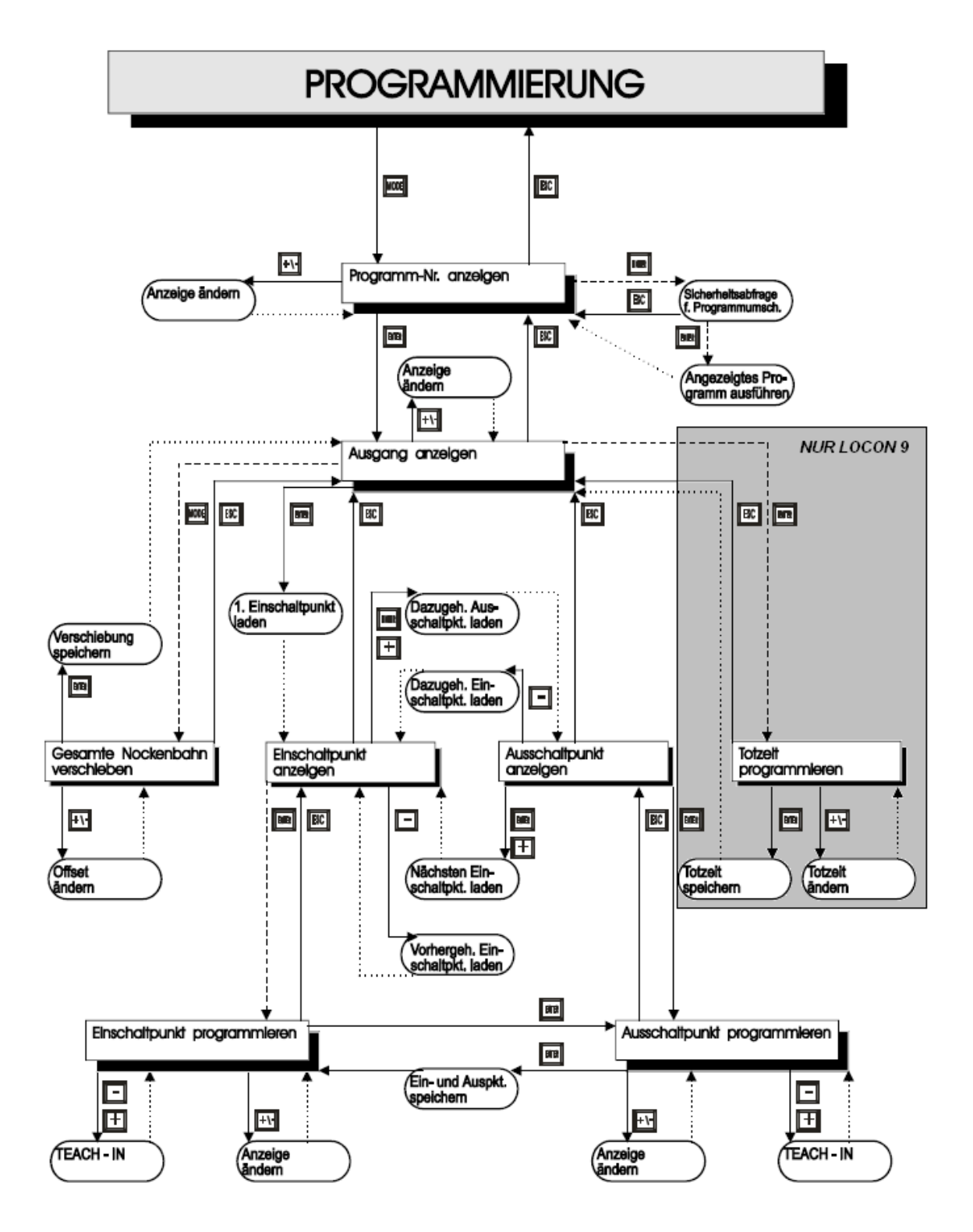

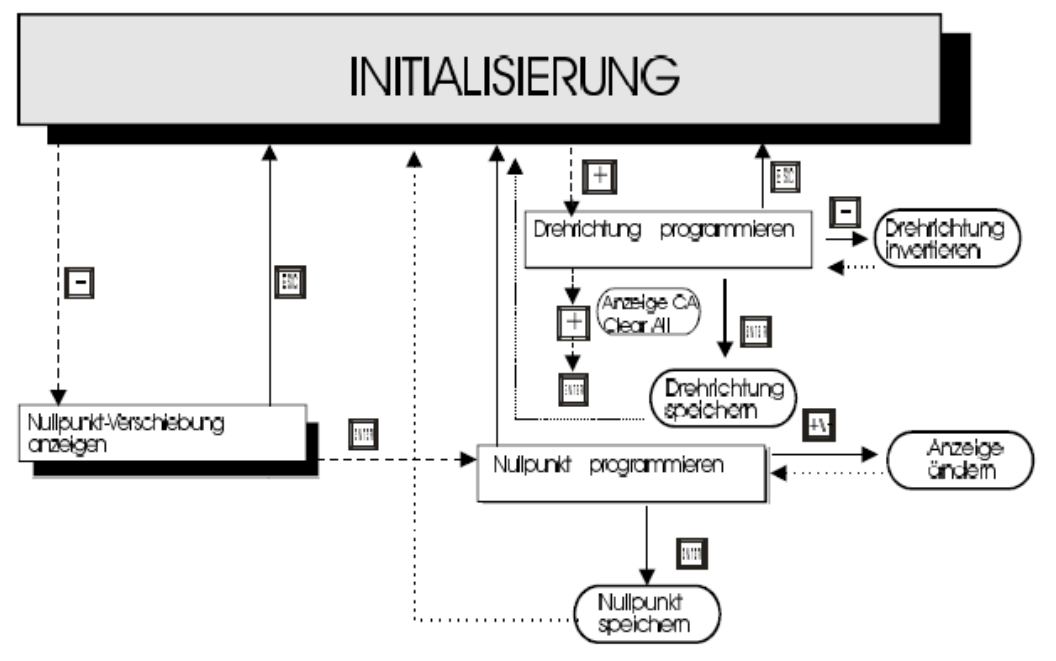

## LEGENDE

······ Automatische Rückkehr

## 7.3 Begriffserklärungen

| Aktives Programm | Das Programm, das vom LOCON abgearbeitet wird; d. h. dieses Pro-<br>gramm bestimmt, wie die Ausgänge in Abhängigkeit von derGeberposi-<br>tion gesetzt werden.<br>Nach dem Einschalten ist das aktive Programm das, welches beim letz-<br>ten Ausschalten als aktives Programm abgearbeitet wurde. |
|------------------|----------------------------------------------------------------------------------------------------|
| Normalmodus      | In diesem Modus befindet sich das LOCON direkt nach dem Einschalten.<br>Es wird entweder die Geberposition oder die Drehzahl angezeigt. Das<br>aktive Programm wird ausgeführt.                                                                                                    |
| Anzeigemodus     | Es werden entweder der Ein- oder Ausschaltpunkt der programmierten Nocken angezeigt. Das aktive Programm wird ausgeführt.                                                                                                    |
| Programmiermodus | Es wird der gerade zu programmierende Ein- oder Ausschaltpunkt ange-<br>zeigt. Gleichzeitig blinkt die LED "Prg.Mode". Das aktive Programm wird<br>ausgeführt. Programmiert werden kann sowohl das aktive, als auch<br>jedes andere Programm.                                                      |
| Leer-Nocke       | Eine "Leer-Nocke" wird auf der Anzeige durch drei waagerechte Striche<br>("") dargestellt. Sie tritt immer dann auf, wenn imangewählten Pro-<br>gramm auf dem gewünschten Ausgang keineNocke programmiert ist<br>oder im Programmierbetrieb eine neue Nocke eingefügt werden kann.                 |

## 7.4 Nullpunktverschiebung

Um den mechanischen Nullpunkt der Maschine mit dem Nullpunkt eines Absolutwertgebers zu synchronisieren, wird die Nullpunktverschiebung oder Nullpunktkorrektur verwendet. Sie ermöglicht, daß der Geber in jeder beliebigen Stellung eingebaut werden kann und nicht der mechanische Nullpunkt der Maschine mit dem des Gebers übereinstimmen muß.

Die genaue Vorgehensweise der Nullpunktkorrektur kann den Kapiteln "Auslesen und Programmieren der Nullpunktverschiebung" entnommen werden.

Wird LOCON mit einem Inkrementalgeber eingesetzt, ist die Nullpunktkorrektur nicht notwendig

#### 7.4.1 Auslesen der aktuellen Nullpunktverschiebung

Die programmierte Nullpunktverschiebung kann durch Drücken der Taste (lang) im Normalmodus ausgelesen werden.

Es leuchtet dann die LED "Zero" und die Differenz (Nullpunktverschiebung) zwischen dem tatsächlichen Geberwert und dem "gewünschten" Geberwert (Position der Maschine) wird angezeigt.

Diese Nullpunktverschiebung wird normalerweise einmal bei der Montage des Absolutwertgebers programmiert und wird benötigt, um die Differenz zwischen 0°-Position der Maschine und 0°-Position des Gebers softwaremäßig auszugleichen.

Diese Funktion entfällt bei Inkrementalgebern !

Die Vorgehensweise bei dieser Korrektur wird genauer im folgenden Kapitel beschrieben.

#### 7.4.2 Programmierung der Nullpunktverschiebung

Ausgehend vom Normalmodus wird durch Betätigen der Taste (lang) und danach (lang) die Programmierung eingeleitet.

Dabei ist zu beachten, daß zur einfacheren Bedienung in diesem Modus nicht die Nullpunktverschiebung angezeigt wird, sondern die gewünschte Geberposition. Es blinken die LED's "Prg.Mode" und "Zero".

In den meisten Fällen wird diese Justage am mechanischen Nullpunkt der Maschine durchge-

führt; d. h. die Maschine wird auf 0° gefahren, LOCON über die Tasten und auf "000"

eingestellt und mit bestätigt.

Ist ein Justieren am 0°-Punkt der Maschine nicht möglich, so kann das auch an jeder anderen bekannten Position durchgeführt werden. Es muß dann lediglich die gewünschte Position am LOCON eingegeben werden.

Ein Verlassen dieses Modes ist entweder durch möglich, wobei der programmierte Wert

abgespeichert wird oder über , wenn der Wert verworfen werden soll.

Diese Funktion entfällt in Verbindung mit einem Inkrementalgeber.

#### 7.5 Anzeige des aktiven Programms

Das Drücken der Taste im Normalmodus führt dazu, daß das aktive Programm in der Anzeige in der Form "Pxx" dargestellt wird, wobei "xx" die entsprechende Programmnummer repräsentiert.

Die Programmnummer in der Anzeige kann mit den Tasten und verändert werden. Sind in dem angezeigten Programm auf irgendwelchen Ausgängen Nocken gesetzt, leuchten die LED's "On" und "Off" gleichzeitig. Dadurch kann sehr schnell überprüft werden, auf welchem Programm Werte programmiert sind.

Der Normalmodus wird wieder durch Drücken der Taste erreicht.

## 7.6 Wechsel des aktiven Programmes

Ausgehend von der Anzeige der Programmnummer (siehe vorheriges Kapitel) kann das aktive Programm verändert werden.

Dazu wird das Programm in die Anzeige gebracht, das als neues, aktives Programm ausgeführt werden soll.

Nach langem Drücken der Taste erfolgt dann der Wechsel.

Ab diesem Zeitpunkt werden die Ausgänge des LOCON von dem neuen, aktiven Programm bestimmt.

#### 7.6.1 Externe Programmanwahl über Steckverbinder

Ein Wechsel des aktiven Programmes ist ebenfalls über die Steckerleiste möglich. Dazu wird die gewünschte Programmnummer (0..3) binär codiert an den Pins "Programm-Anwahl 1" und "Programm-Anwahl 2" angelegt (siehe Kapitel "Anschließen der externen Programm-Anwahl").

#### Diese Pins müssen solange beschaltet bleiben bis ein neues Programm angewählt werden soll, da mit jeder Änderung der Beschaltung eine neue Programmanwahl durchgeführt wird.

Der Programmwechsel wird immer nur im Normalmodus ausgeführt. Der hardwaremäßige Befehl wird allerdings immer erkannt und gespeichert, wenn sich LOCON gerade nicht im Normalmodus befindet

#### 7.7 Anwahl der Ausgangsnummer

Sollen Nocken angezeigt, geändert, dazugefügt oder gelöscht werden, ist immer in der gleichen Reihenfolge zu verfahren:

- 1) Gewünschtes Programm anwählen
- 2) Gewünschten Ausgang anwählen
- 3) Manipulationen der Nocken durchführen.

Die Anwahl des Programmes erfolgt wie im Kapitel "Anzeige des aktiven Programmes" beschrieben.

Ausgehend von diesem Zustand wird der gewünschte Ausgang durch Betätigen der Taste angewählt.

Es erscheint in der Anzeige der selektierte Ausgang in der Form "Axx". Dabei wird defaultmäßig als erstes immer der Ausgang 1 ("A01") dargestellt.

Über die Tasten oder kann nun der gewünschte Ausgang eingestellt werden.

Analog zur Programmeinstellung leuchten in diesem Modus ebenfalls die LED's "On" und "Off" gleichzeitig, wenn auf dem angezeigten Ausgang bereits Nocken existieren. Damit lassen sich innerhalb eines Programmes sehr schnell die Ausgänge bestimmen, auf denen Nocken programmiert sind

Durch erneutes Betätigen der Taste wird in den Nocken-Anzeigemodus umgeschaltet, der in den folgenden Kapiteln näher behandelt wird.

#### 7.8 Anzeige bestehender Nocken

Nach der im vorangehenden Kapitel beschriebenen Vorgehensweise gelangt der Benutzer in den Modus "Anzeige bestehender Nocken".

Zunächst erhält er den Einschaltpunkt der ersten Nocke angezeigt, was durch Aufleuchten der LED "On" signalisiert wird. Sollte keine einzige Nocke programmiert sein, erscheint statt dessen die Leer-Nocke ("- - -").

Er kann nun durch wiederholtes Betätigen der Taste entgegen dem Uhrzeigersinn alle pro-

grammierten Nocken angezeigt bekommen oder mit wiederholtem oder sich vorwärts bewegen, wobei die Anzeige zwischen Ein- und Ausschaltpunkt wechselt, was durch die LEDs "On" bzw. "Off" angezeigt wird.

Nach der Anzeige der Nocke mit dem größten Geberwert erfolgt dann wieder die erste Nocke, bzw. umgekehrt, wobei dazwischen die Leer-Nocke eingefügt wird, was zum Programmieren neuer Nocken, wie später noch beschrieben, notwendig ist.

## 7.9 Ändern bestehender Nocken

Soll eine bestehende Nocke abgeändert werden, so ist über das im vorangehenden Kapitel beschriebene Verfahren die zu ändernde Nocke in die Anzeige zu bringen.

Danach wird durch (lang) in den Programmiermodus gewechselt.

Es blinken dann die LEDs "Prg.Mode" und "On" bzw. "Off", je nachdem ob der Ein- oder Ausschaltpunkt einer Nocke programmiert wird.

Mit den Tasten und und kann nun der gewünschte Wert eingestellt werden, wobei diese Tasten über eine gestufte Autorepeatfunktion verfügen; d. h. je länger die Taste gedrückt ist, um so schneller wird der Wert der Anzeige erhöht, bzw. erniedrigt.

Ist der richtige Wert eingestellt, kann er mit ubernommen oder mit wieder verworfen werden, was automatisch in den Anzeigemodus zurückführt.

Ist der Wert übernommen worden wechselt die Anzeige auf den nächstfolgenden Wert, wobei es sich entweder um den Einschaltpunkt der nächsten Nocke, wenn ein Ausschaltpunkt programmiert wurde, oder den Ausschaltpunkt der gleichen Nocke handelt, wenn ein Einschaltpunkt programmiert wurde.

Wurde die Änderung im aktiven Programm durchgeführt, wirkt sie auch sofort an den Ausgängen.

Sollen keine weiteren Nocken geändert werden, wird mit in den Anzeigemodus zurückgegangen.

#### 7.10 Löschen bestehender Nocken

Beim Löschen einer Nocke wird wie beim Ändern verfahren, nur daß der Einschaltpunkt gleich dem Ausschaltpunkt oder umgekehrt programmiert wird.

Erkennt LOCON, daß Ein- und Ausschaltpunkt identisch sind, wird die Nocke aus dem Programm entfernt.

#### 7.11 Neuprogrammierung von Nocken

Beim Neuprogrammieren einer Nocke wird zunächst ebenso wie beim Ändern vorgegangen. Immer wenn in der Anzeige eine Leer-Nocke erscheint besteht die Möglichkeit eine Neupro-

grammierung vorzunehmen, indem mit (lang) in den Programmiermodus gewechselt wird.

Jetzt können beliebig viele Nocken im selektierten Programm und Ausgang ergänzt werden, wobei das Programm zunächst den Ein- und dann den Ausschaltpunkt erwartet, was durch die blinkenden LED's "On" bzw. "Off" gekennzeichnet wird.

Die Eingabe der Werte erfolgt analog der Vorgehensweise beim Nockenändern.

Sollen keine Nocken mehr ergänzt werden, wird mit in den Anzeigemodus zurückgekehrt.

#### 7.12 Teach-In Programmierung

Anstelle die Ein- und Ausschaltwerte von Hand zu programmieren, besteht ebenso die Möglichkeit das Teach-In-Verfahren zu verwenden.

Teach-In-Verfahren bedeutet, daß die Maschine zunächst an den Einschaltpunkt gefahren wird, der entsprechende Geberwert von LOCON übernommen wird und dann die gleiche Vorgehensweise am Ausschaltpunkt durchgeführt wird, ohne daß der Bediener den tatsächlichen Geberwert kennen und eingeben muß.

Immer wenn ein Wert eingegeben werden muß, erkenntlich daran, daß die LED's "Prg.Mode" und "On" bzw. "Off" blinken, kann der aktuelle Geberwert stattdessen übernommen werden,

indem die Tasten und **gleichzeitig** gedrückt werden.

Es wird dann der aktuelle Geberwert angezeigt, der jedoch bei Bedarf noch korrigiert werden kann.

Das weitere Vorgehen ist identisch zum Programmieren oder Ändern von Nocken.

## 7.13 Verschieben aller Nocken auf einem Ausgang

Sollen **alle** Nocken eines Ausgangs um eine bestimmte Anzahl Inkremente verschoben werden, ist zunächst der gewünschte Ausgang, wie im Kapitel "Anwahl der Ausgangsnummer" beschrieben, in die Anzeige zu bringen.

Danach wird durch  $\prod_{\text{ESC}}^{\text{MODE}}$  (lang) in den "Verschiebemodus" gewechselt.

Es blinkt ausschließlich die LED "Zero" und in der Anzeige erscheint "000".

Mit den Tasten und und können nun die Inkremente eingestellt werden, um die alle Nocken verschoben werden sollen. Sollen die Nockenschaltpunkte zu einem kleineren Wert hin abgeändert werden, muß, da eine negative Eingabe nicht möglich ist, zu dem zu verschiebenden Wert die Geberauflösung dazuaddiert werden und dieser Wert eingegeben werden.

Sollen beispielsweise die Schaltpunkte 10 Inkremente früher gesetzt werden und es ist ein 360er-Geber angeschlossen, wird das durch Eingabe von 350 (360-10) erreicht.

Die Autorepeatfunktion wird wie gewohnt unterstützt.

Ist der richtige Wert eingestellt, kann mit das tatsächliche Verschieben der Nocken eingelei-

tet oder mit wieder verworfen werden, was in jedem Fall automatisch in den Anzeigemodus zurückführt.

#### 7.14 Totzeitkompensation (nur LOCON 9)

Unter einer Totzeit versteht man die Zeit, die vergeht vom Setzen eines NS-Ausgangs bis zur tatsächlichen Reaktion des angeschlossenen Gerätes (z. B. Öffnen eines Ventils). Diese Totzeit ist normalerweise konstant.

Um diese Totzeit dynamisch zu kompensieren, muß ein NS eine programmierte Nocke in Abhängigkeit der tatsächlichen Gebergeschwindigkeit verschieben; d. h. ein Ventil, das bei der Position 100 öffnen soll, muß beispielsweise bei 1m/s bei Position 95, bei 2m/s bereits bei Position 90 geöffnet werden.

Diese Funktion wird dynamisches Nockenverschieben oder Totzeitkompensation (TZK) genannt.

Totzeiten können bei LOCON 9 bitweise programmiert werden; d. h. jeder Ausgang kann mit einer eigenen Totzeit programmiert werden.

#### 7.14.1 Programmabhängige Totzeiten

Es können für unterschiedliche Programme verschiedene Totzeiten programmiert werden. Dabei wird, um den Programmieraufwand zu verringern, eine Totzeit, die im Programm 0 programmiert ist, als Default-Totzeit angesehen, die für alle anderen Programme gültig ist, sofern sie nicht explizit in diesem Programm mit einem anderen Wert programmiert wird.

Ist beispielsweise im Programm 0 auf dem Ausgang 1 eine Totzeit von 10ms, und im Programm 1 auf dem Ausgang 1 eine Totzeit von 20ms programmiert, so gilt die Totzeit des Programmes 0 als Default für alle Programme, nur im Programm 1 wird eine Totzeit von 20ms auf dem Ausgang 1 ausgeführt.

ACHTUNG: Wenn im Programm 0 eine Totzeit programmiert wurde, kann diese in anderen Programmen geändert, nicht aber gelöscht werden.

#### 7.14.2 Totzeiten programmieren oder ändern

Zur Programmierung der Totzeiten ist zunächst, wie bereits weiter vorne beschrieben, ein Programm und ein Ausgang zu selektieren. Befindet sich der gewünschte Ausgang in der Anzeige ("Axx"), wird durch langes Betätigen der

Taste die Totzeitprogrammierung aktiviert, sofern die hardwaremäßige Programmierfreigabe erfolgt ist.

Es blinken jetzt die LED's "Function" und "Prg.Mode" und die programmierte Totzeit wird im Display angezeigt.

Mit Hilfe der Tasten und kann diese Zeit nun abgeändert werden. Dabei ist zu beachten, daß die Änderungen sich <u>direkt</u> auch auf die Ausgänge auswirken.

Ein Verlassen dieses Zustandes ist über die Tasten oder möglich, wobei den ein-

gestellten Wert verwirft und den alten Wert wiederherstellt, dagegen den neuen Wert abspeichert.

#### 7.15 Generallöschung (Clear All)

Eine Generallöschung aller kundenspezifischen Daten (Nocken, Totzeiten, ...) kann folgendermaßen über die integrierte Bedienfront oder ein externes TERM 5 durchgeführt werden:

Ausgehend von der Drehrichtungsprogrammierung (siehe entsprechendes Kapitel) erscheinen

nach Betätigen der Taste (lang) in der Anzeige die Buchstaben **CA** für Clear All.

Durch anschließendes Drücken der Taste wird die Generallöschung eingeleitet, wobei während des Löschens "----" in der Anzeige sichtbar ist. Nach erfolgter Generallöschung wird ein automatischer Neustart des Gerätes durchgeführt.

### 7.16 Drehrichtung des Gebers invertieren

Die Drehrichtung des angeschlossenen Gebers ist softwaremäßig programmierbar. Im Auslieferungszustand des Gerätes wird die Drehrichtung nicht invertiert. Die Anzeige und Programmierung der Drehrichtungsinvertierung erfolgt folgendermaßen:

Nach Drücken der Taste (lang) im Normalmodus wird der Zustand der Drehrichtungsinvertierung angezeigt, sofern eine hardwaremäßige Programmierfreigabe vorliegt.

Dabei gilt folgende Zuordnung:

- 0 = Drehrichtung nicht invertiert (Auslieferungszustand)
- 1 = Drehrichtung invertiert

In diesem Zustand blinken die LED's "Zero" und "Function" gemeinsam mit der LED "Prg.Mode".

Es kann nun durch Betätigen der Taste der Zustand der Drehrichtungsinvertierung gewechselt werden.

Ist der gewünschte Wert eingestellt, wird mit der Taste der angezeigte Wert programmiert und in den Normalmodus zurückgekehrt.

Soll die Programmierung abgebrochen werden, kann mit der Taste der alte Wert wiederhergestellt und in den Normalmodus zurückgekehrt werden.

# 8 Initialisierung von Geberauflösung, Zählbereich, DICNET-ID

(nur LOCON 9)

Bei LOCON 9 besteht die Möglichkeit, die Gerätenummer im Netz (DICNET-ID), die Geberauflösung und bei Inkrementalgebern den Zählbereich zu parametrieren. Eine Initialisierung kann nur über TERM 24, TERM 32 oder mit WINLOC vorgenommen werden.

### 8.1 Werkseinstellung der Parameter

|                                       | <u>Default</u> | Wertebereich        |
|---------------------------------------|----------------|---------------------|
| Gerätenummer (DICNET-ID):             | 0              | 015                 |
| Geberauflösung (SSI):                 | 360            | 360, 1000, 2n n=015 |
| Geberauflösung (Inkremental):         | 500            | 165535              |
| Zählbereich (nur bei Ink.Ausführung): | 65536          | 132767 und 65536    |

### 8.2 Initialisierung über TERM 24

Im Konfigurationsmenü des Terminals werden die entsprechenden Parameter auf den gewünschten Wert eingestellt und bestätigt.

LOCON 9 führt daraufhin einen Warmstart durch und ist mit den neuen Parametern betriebsbereit.

### 8.3 Initialisierung über TERM 32

Im Konfigurationsmenü des Terminals werden die entsprechenden Parameter auf den gewünschten Wert eingestellt und bestätigt.

LOCON 9 führt daraufhin einen Warmstart durch und ist mit den neuen Parametern betriebsbereit.

#### 8.4 Initialisierung über PC

Mit Hilfe des WINLOC-Programmes wird eine Verbindung zum LOCON 9 hergestellt. Dabei ist zu beachten, daß jedes LOCON 9 im Auslieferungszustand auf die Gerätenummer (DICNET-ID) 0 konfiguriert ist.

Es kann dann durch Eingabe von Control-N (gleichzeitiges Drücken der Tasten "Strg" und "N" auf dem PC) in das Initialisierungsmenü von LOCON 9 verzweigt werden.

Dort werden die Parameter interaktiv abgefragt. Nach einer erfolgten Änderung führt LOCON 9 einen Warmstart durch und meldet sich mit den neuen Parametern

# 9 Inbetriebnahme

Die Inbetriebnahme des LOCON ist in folgender Reihenfolge durchzuführen:

- 1) Anschluß des Gebers
- 2) Anschluß der externen Programmanwahl, wenn sie benötigt wird
- 3) Anschluß des CLEAR-Signales bei Einsatz eines Inkrementalgebers
- 4) Anschluß der verwendeten Ausgänge
- 5) Anschluß der seriellen Schnittstelle, wenn benötigt
- 6) Anschluß der 24V-Versorgungsspannung

Das LOCON führt jetzt den im folgenden Kapitel beschriebenen Eigentest durch und ist danach betriebsbereit; d. h. das zuletzt (beim letzten Ausschalten) aktive Programm wird ausgeführt. An einen optional angeschlossenen PC wird bei der Inbetriebnahme das Eigentestergebnis und die Hardwarekonfiguration, sowie die Softwarerevision ausgegeben.

Sind irgendwelche Fehlerbedingungen aufgetreten, die LOCON selbständig erkennen kann, blinkt die LED "Error" und eine entsprechende Fehlermeldung wird angezeigt. Die Bedeutung dieser Nummer und die benötigten Aktionen sind im Kapitel "Fehlermeldungen" erläutert. Ist zum Fehlerzeitpunkt ein Terminal angeschlossen, wird die Fehlermeldung dort auch im Klar-

Ist zum Fehlerzeitpunkt ein Terminal angeschlossen, wird die Fehlermeldung dort auch im Klartext ausgegeben.

## 9.1 Eigentest

Nach dem Einschalten des LOCON führt dieses einen Eigentest durch, der einige Sekunden dauert. Danach ist das Gerät einsatzbereit.

Während dieses Eigentest werden folgende Test durchgeführt:

- Test des gesamten RAM-Bereichs auf defekte Speicheradressen
- Checksummentest des EPROM's
- Checksummen- und Plausibilitätstest des EEROM"s
- Plausibilitätstest des Nockenprogrammes

Treten bei Eigentest Fehler auf, werden diese sofern noch möglich in der Anzeige dargestellt (s. Kapitel Fehlermeldungen)

# 10 Technische Daten

## 10.1 Technische Daten LOCON 7

| Technische Daten       | Grundgerät                                 | Optionen                      |
|------------------------|--------------------------------------------|-------------------------------|
| Betriebsspannung       | 24 Volt DC ±20%, max. 100 mA               | Über Transfer-Programm auf PC |
| Datensicherung         | EEROM (mind. 100 Jahre)                    |                               |
|                        | keine Batterie notwendig                   |                               |
| Programme              | 4                                          |                               |
| Anzahl der Nocken      | 120 Nocken, beliebig verteilbar auf Kanäle |                               |
|                        | und Programme                              |                               |
|                        | Nocken bahnweise verschiebbar              |                               |
| Nullpunkt-Verschiebung | Programmierbar über den gesamten           |                               |
|                        | Bereich                                    |                               |
| Istwerterfassung       | 1024er Absolutwertgeber SSI Graycode       | Inkrementalgeber 24V oder     |
|                        |                                            | 24V-Zählimpulse (Initiator)   |
|                        |                                            | Zählfrequenz max. 10 kHz      |
|                        |                                            | Zählbereich max. 1024         |
| Geberspannung          | 24 Volt                                    |                               |
| Ausgänge               | 8, Jeder Ausgang 24/0,3A plusschaltend     |                               |
|                        | (PNP), kurzschlußfest                      |                               |
|                        | Gesamtstrom des Ausgangsblockes max.       |                               |
|                        | 1A bei 25°C und Volllast.                  |                               |
| Eingänge               | 2 Eingänge für Gebersignale                | Bei Inkrementausführung:      |
|                        | 2 Eingänge für Programmanwahl              | 1 Eingang CLEAR+ (1 ms)       |
|                        |                                            | 1 Select-Eingang              |
|                        |                                            | 2 Eingänge Inkrementalsignale |
| Zycluszeit             | < 500 µs                                   |                               |
| Drehzahl der Geber-    | 1000er-Geber:                              |                               |
| welle                  | Fehler: 1Ink 2Ink 3Ink 4Ink                |                               |
|                        |                                            |                               |
|                        | U/min: 120 240 360 480                     |                               |
| Programmierung         | Offline über PC per WINLOC                 | Offline über PC per WINLOC    |
|                        | Online über TERM 5, TERM 24 oder           | Online über TERM 5, TERM 6,   |
|                        | TERM 32                                    | TERM 24 oder TERM 32          |
| Anzeigen               | 8 Ausgangsanzeigen                         | Extern Geberposition          |
|                        | 2 Anzeigen für externe Prog.Anwahl1        |                               |
|                        | SSI-Control-Anzeige                        |                               |
|                        | 1 Error-Anzeige                            |                               |
| Schnittstelle          | RS232 (V. 24)                              |                               |
| Einbau                 | Hutschienenmontage                         |                               |
| Schutzart              | IP24                                       |                               |
| Abmessungen            | 24 x 79 x 98 (BxHxT)                       |                               |

# 10.2 Technische Daten LOCON 9

| Technische Daten        | Grundgerät                             | Optionen                      |
|-------------------------|----------------------------------------|-------------------------------|
| Betriebsspannung        | 24 Volt DC ±20%, max. 100 mA           | Über Transfer-Programm auf PC |
| Datensicherung          | EEROM (mind. 100 Jahre)                |                               |
|                         | keine Batterie notwendig               |                               |
| Programme               | 16 (davon 4 extern anwählbar)          |                               |
| Anzahl der Nocken       | 1936 Nocken, beliebig verteilbar auf   |                               |
|                         | Kanäle und Programme                   |                               |
|                         | Nocken bahnweise verschiebbar          |                               |
| Nullpunkt-Verschiebung  | Programmierbar über den gesamten       |                               |
|                         | Bereich                                |                               |
| Istwerterfassung        | SSI-Absolutwertgeber                   | Inkrementalgeber 24V oder     |
|                         | bis 13-Bit: Gray-Code                  | 24V-Zählimpulse (Initiator)   |
|                         | bis 16-Bit: Binär-Code                 | Zählfrequenz max. 10 kHz      |
|                         |                                        | Zählbereich max. 65536        |
| Geberspannung           | 24 Volt                                |                               |
| Ausgänge                | 8, Jeder Ausgang 24/0,3A plusschaltend |                               |
|                         | (PNP), kurzschlußfest                  |                               |
|                         | Gesamtstrom des Ausgangsblockes max.   |                               |
|                         | 1A bei 25°C und Volllast.              |                               |
| Eingänge                | 2 Eingänge für Gebersignale            | Bei Inkrementausführung:      |
|                         | 2 Eingänge für Programmanwahl          | 1 Eingang CLEAR+ (1 μs)       |
|                         |                                        | 1 Select-Eingang              |
|                         |                                        | 2 Eingänge Inkrementalsignale |
| Zycluszeit              | 70 μs                                  |                               |
| Totzeitkompensation     | 0999 ms, bitweise                      |                               |
| Drehzahl der Geberwelle | z. B. 360er-Geber:                     |                               |
|                         | Fehler: 1Ink 2Ink 3Ink 4Ink            |                               |
|                         |                                        |                               |
|                         | U/min: 2380 4760 7140 9520             |                               |
| Programmierung          | Offline über PC per WINLOC             |                               |
|                         | Online über TERM 5, TERM 24 oder       |                               |
|                         | TERM 32                                |                               |
| Anzeigen                | 8 Ausgangsanzeigen                     | Extern Geberposition          |
|                         | 2 Anzeigen für externe Prog.Anwahl1    |                               |
|                         | SSI-Control-Anzeige                    |                               |
|                         | 1 Error-Anzeige                        |                               |
| Schnittstelle           | RS485 (DICNET®)                        |                               |
| Einbau                  | Hutschienenmontage                     |                               |
| Schutzart               | IP24                                   |                               |
| Abmessungen             | 24 x 79 x 98 (BxHxT)                   |                               |

| 10.3 | Technische | Daten | TERM 4 |
|------|------------|-------|--------|
|      |            | Daton |        |

| Merkmale              | TERM 4                                                              |
|-----------------------|---------------------------------------------------------------------|
| Gerätetyp             | Anzeigeeinheit                                                      |
| Anschluß an           | LOCON 1/2                                                           |
|                       | LOCON 7                                                             |
|                       | LOCON 9                                                             |
|                       | LOCON 16/17                                                         |
|                       | LOCON 24                                                            |
|                       | LOCON 32/32PM                                                       |
|                       | LOCON 32-HC-4X-INK/32 PM-4X-INK                                     |
|                       | LOCON 32-HC-4X-ABS/32-PM-4X-ABS                                     |
|                       | LOCON 32PM-Matte                                                    |
|                       | LOCON 48                                                            |
|                       | LOCON 64                                                            |
|                       | ROTARNOCK 1/2                                                       |
|                       | MULTITURN-ROTARNOCK                                                 |
| Anzeige               | 4 stellige 7-Segment Anzeige für Geberposition/Drehzahl             |
|                       | LED für Geberposition                                               |
|                       | LED für Drehzahl                                                    |
| Schnittstelle         | RS485 DICNET <sup>®</sup> -1 Anzeige zu jedem Busteilnehmer möglich |
|                       | RS232 (V.24)                                                        |
| Anschlüsse            | Über Schraub-Steck-Verbinder                                        |
| Einbau                | Fronttafeleinbau                                                    |
| Schutzart             | IP54                                                                |
| Abmessungen           | 48 x 96 x 55 mm (BxHxT)                                             |
| Schalttafelausschnitt | 42 x 90 mm                                                          |
| Betriebsspannung      | 10 - 30 VDC                                                         |

# 10.4 Technische Daten TERM 5/6

| Merkmale              | TERM 5                                      | TERM 6                                      |
|-----------------------|---------------------------------------------|---------------------------------------------|
| Gerätetyp             | Anzeigeeinheit                              | Anzeige- und Bedieneinheit                  |
| Anschluß an           | LOCON 1/2                                   | LOCON 1/2                                   |
|                       | LOCON 7                                     | LOCON 7                                     |
|                       | LOCON 9                                     | LOCON 9                                     |
|                       | LOCON 16/17                                 | LOCON 16/17                                 |
|                       | LOCON 32/32PM                               | LOCON 24                                    |
|                       | ROTARNOCK 1/2                               | LOCON 32/32PM                               |
|                       |                                             | LOCON 32-HC-4X-INK/32PM-4X-INK              |
|                       |                                             | LOCON 32-HC-4X-ABS/32PM-4X-ABS              |
|                       |                                             | LOCON 48                                    |
|                       |                                             | LOCON 64                                    |
|                       |                                             | ROTARNOCK 1/2                               |
|                       |                                             | MULTITURN-ROTARNOCK                         |
| Anzeige               | 6 stellige 7-Segment Anzeige, davon         | 8 stellige 7-Segment Anzeige für Geber-     |
| -                     | 4 Stellen für Geberposition/Drehzahl        | position/Drehzahl                           |
|                       | 1 Stelle für Gerätenummer (bei DIC-         |                                             |
|                       | NFT <sup>®</sup> )                          |                                             |
|                       | 1 Stelle zur Anzeige des ausgeführten       |                                             |
|                       | Programmes (bei RS232)                      |                                             |
| Schnittstelle         | RS485 DICNET <sup>®</sup> -und RS232 (V/24) | RS485 DICNET <sup>®</sup> -und RS232 (V/24) |
|                       | (umschaltbar)                               | (umschaltbar)                               |
|                       | (unschalbar)                                | Ris zu 3 Terminals in einem Netzwerk        |
|                       |                                             | möglich hei DICNET-Betrieh                  |
| Anschlüsse            | Über Schraub-Steck-Verbinder                | Über Schraub-Steck-Verbinder                |
| Finbau                | Fronttafeleinbau                            | Fronttafeleinbau                            |
|                       | Hutschienenmontage                          | Hutschienenmontage                          |
|                       | i lateonione internage                      | Tragbare Version                            |
| Schutzart             | IP54                                        | IP54                                        |
| Abmessungen           | 72 x 96 x 18 mm (BxHxT)                     | 72 x 96 x 18 mm (BxHxT)                     |
| 3                     | 72 x 96 x 28 mm (BxHxT) Hutschienen-        | 72 x 96 x 28 mm (BxHxT) Hutschienen-        |
|                       | version                                     | version                                     |
| Betriebsspannung      | 10 - 30 VDC                                 | 10 - 30 VDC                                 |
| Gewicht               | Ca. 200 gr.                                 | Ca. 200 gr.                                 |
| Schalttafelausschnitt | 66 x 90 mm                                  | 66 x 90 mm                                  |

# 10.5 Spezifikation der Eingangspegel

Logisch HIGH:> 16 Volt< 10mA (typ. 5mA)</th>Logisch LOW:< 4 Volt</td>< 1mA</td>

# 10.6 Umrechnungsformel U/min <--> Zycluszeit

Umax/min. = 60.000.000 Zycluszeit [µs] x Geberauflösung

# 11 Fehlermeldungen

Eine Fehlermeldung des LOCON ist dadurch erkenntlich, daß ein Fehlercode auf der Anzeige dargestellt wird.

Sämtliche Fehler müssen mit quittiert werden.

Es können die nachfolgenden Fehlertypen unterschieden werden:

### 11.1 Fehlernummer 1..19 (nicht behebbarer Fehler)

Bei diesen Fehlern handelt es sich um Fehler beim Eigentest. Tritt einer der Fehler 1 bis 19 auf, muß das Gerät an den Hersteller eingeschickt werden. Bei der Einsendung sind die im Kapitel "Einsendung eines Gerätes" angegebenen Angaben zu machen.

### 11.2 Fehlernummer 20..99 (Warnung)

Bei sämtlichen Fehlern dieses Kapitels läuft die Nockensteuerung im Hintergrund weiter; d. h. die Aktualisierung der Ausgänge in Abhängigkeit des Geberwertes wird weiterhin in der spezifizierten Zykluszeit durchgeführt.

| Fehler-Nr. | Bedeutung                                       | Anmerkung                                                                                                    |
|------------|-------------------------------------------------|----------------------------------------------------------------------------------------------------|
| 20         | Fehler beim Schreiben ins EEROM                 |                                                                                                    |
| 21         | Fehler beim Speichern der Nullpunktverschiebung |                                                                                                    |
| 22         | Fehler beim Speichern eines Nockenwertes        |                                                                                                    |
| 23         | Fehler beim Löschen eines Datensatzes           |                                                                                                    |
| 24         | Fehler beim Löschen eines Programmparameters    | Parameter kann nur im Programm 0 gelöscht<br>werden                                                                                                    |
| 25         | Fehler beim Kopieren eines Programmes           |                                                                                                    |
|            | Fehler beim Nockenbahnverschieben               |                                                                                                    |
| 26         | Timeout bei Zugriff auf LCD-Display             | Fehler quittieren. Tritt der Fehler erneut auf, muß<br>das Gerät eingeschickt werden unter Angabe der<br>Daten, wie im Kapitel "Einsendung eines Gerä-<br>tes" beschrieben.                                                                                                    |
| 27         | Fehler beim Speichern eines Mattenwertes        |                                                                                                    |
| 28         | Fehler beim Programmieren einer Totzeit         | Nur bei Mattenschaltwerken                                                                                                    |
| 29         | Fehler bei der Funktion CLEAR_CAM               | Nur X97                                                                                                    |
| 30         | Keine Programmierfreigabe                       | Eine Programmänderung ist nur möglich, wenn<br>am Stecker das Signal "ProgFreigabe" auf 24V<br>liegt, oder der Parameter "Verriegelbare Aus-<br>gänge" entsprechend eingestellt ist.                                                                                                    |
| 31         | Überlastabschaltung des Ausgangstreibers        | Die Ausgangstreiber sind kurzschlußfest. Wird<br>von LOCON oder ROTARNOCK ein Überstrom<br>eine längere Zeit sensiert (unter Umständen auch<br>bei Glühlampen mit hoher Leistung), erfolgt diese<br>Fehlermeldung.<br>Es muß dann die entsprechende Ausgangslast<br>reduziert und danach der Fehler quittiert werden.<br>Es wird nur der überlastete Ausgang abgeschal-<br>tet. Die restlichen Ausgänge laufen weiter. |

| 32 | EEPROM voll                                         | Sämtliche Datensätze im EEROM sind belegt.         |
|----|-----------------------------------------------------|----------------------------------------------------|
|    |                                                     | Entweder müssen nicht mehr benötigte Nocken        |
|    |                                                     | entfernt werden, oder das Gerät muß mit einer      |
|    |                                                     | größeren Memory-Card (nur LOCON 32) ausge-         |
|    |                                                     | rüstet werden.                                     |
| 33 | Einschaltpunkt doppelt                              | Es wurde versucht auf einem Ausgang (Nocken-       |
|    |                                                     | bahn) zwei Nocken mit dem gleichen Einschalt-      |
|    |                                                     | punkt zu programmieren.                            |
| 34 | Fehler beim Programmieren einer partiellen Tot-     | Gerät verfügt nicht über die Option 'Y' Partielle  |
|    | zeitkompensation                                    | Totzeitkompensation                                |
| 35 | Unerlaubte Geberauflösung, keine 2-er Potenz        | Gültigen Wert programmieren                        |
| 36 | Es wurde versucht die Protokollfunktion zu aktivie- | 16-K Memory-Card einlegen                          |
|    | ren, ohne daß eine 16k-Memory-Card vorhanden        |                                                    |
|    | ist (nur LOCON 32)                                  |                                                    |
| 37 | Reserviert                                          |                                                    |
| 38 | Fehler bei der Programmierung einer Totzeit         | Nur bei LOCON 17 - Totzeiten sind nur bei den      |
|    |                                                     | Ausgängen 1 bis 8 erlaubt                          |
| 39 | ERROR NO TZK Keine TZK möglich                      | z. B. LOCON 7                                      |
| 40 | DICNET <sup>®</sup> - Sendefehler                   | Doppelfehler bei Sendung                           |
|    | Doppelfehler bei Sendung                            |                                                    |
| 41 | DICNET <sup>®</sup> - Empfangsfehler                | Doppelfehler bei Empfang                           |
| 42 | DICNET <sup>®</sup> - ID-Fehler                     | Es befindet sich bereits ein Teilnehmer mit der    |
|    |                                                     | gleichem Gerätenummer (GNR) im Netz, oder die      |
|    |                                                     | Netzleitung ist nicht in Ordnung (fehlender Bus-   |
|    |                                                     | abschluß, gebrochene oder nicht verdrillte Leitun- |
|    |                                                     | gen).                                              |
| 43 | DICNET <sup>®r</sup> BUS Fehler                     |                                                    |
| 44 | Überlauf des seriellen Empfangspuffers              |                                                    |
| 45 |                                                     | Externe Störmeldung (nur X26)                      |
| 46 | Store Leer-Nocke                                    | Datensatz unvollständig                            |
| 47 |                                                     | Kein drehrichtungsabhängiges Ausgangsupdate        |
|    |                                                     | erlaubt                                            |
| 50 |                                                     | Ausgänge abgeschaltet (nur Option Bremsnocke)      |

Beim Quittieren des Fehlers 31 werden kurzfristig alle Ausgänge auf 0V geschaltet.

# 11.3 Fehlernummer 100..199 (schwerer Fehler)

Bei Fehlern aus diesem Kapitel werden alle Ausgänge solange auf 0V geschaltet bis der Fehler behoben ist, da kein vernünftiges Setzen der Ausgänge mehr möglich ist.

| Fehler-Nr. | Bedeutung                                 | Anmerkung                                                  |
|------------|-------------------------------------------|------------------------------------------------------------|
| 100        | Fehler im Graycode                        | Der vom Geber eingelesene (gekappte) Graycode wird in      |
|            |                                           | jedem Zyklus auf Plausibilität geprüft. Wird ein nicht     |
|            |                                           | erlaubter Code erkannt, erfolgt diese Fehlermeldung.       |
|            |                                           | Tritt der Fehler nur gelegentlich auf, handelt es sich mit |
|            |                                           | ziemlicher Sicherheit um eine Störung auf der Geberlei-    |
|            |                                           | tung, die durch eine bessere Kabelschirmung oder andere    |
|            |                                           | Verlegung beseitigt werden kann. Wiederholt sich der Feh-  |
|            |                                           | ler häufiger, oder bleibt konstant anstehen, muß der Geber |
|            |                                           | und die Geberleitung überprüft und gegebenenfalls          |
|            |                                           | getauscht werden. Bleibt der Fehler danach immer noch      |
|            |                                           | konstant erhalten, muß das Gerät (siehe Kapitel "Einsen-   |
|            |                                           | dung eines Gerätes" eingeschickt werden.                   |
| 101        | Checksummen - Fehler in der Memory-       | Wird beim Einschalten ein Checksummen - Fehler in der      |
|            | Card oder EEPROM                          | Memory-Card oder im EEROM erkannt, erscheint die ent-      |
|            |                                           | sprechende Fehlermeldung.                                  |
|            |                                           | Nach Quittierung durch den Benutzer wird das Memory mit    |
|            |                                           | den Default - Konfigurationsdaten beschrieben und alle     |
|            |                                           | Anwenderdaten gelöscht. Es besteht dann wieder die         |
|            |                                           | Möglichkeit, eine neue Programmierung durchzuführen,       |
|            |                                           | oder, wenn die alten Daten auf einem PC gesichert waren,   |
|            |                                           | diese zurückzuladen.                                       |
| 102        | Fehler beim Initialisieren des Nocken-    | Nicht erlaubte Nocken erkannt. Generallöschung durchfüh-   |
|            | feldes                                    | ren                                                        |
| 103        | Neue Memory-Card                          |                                                            |
| 104        | Plausibilitätserror (Nicht erlaubte Gerä- | Es ist eine Gerätekonfiguration gespeichert, die nicht     |
|            | tekonfiguration)                          | erlaubt ist. (z. B. Absolut-Geber mit 127 Inkrementen Auf- |
|            |                                           | lösung). Generallöschung durchführen                       |
| 105        | Geberfehler (Nur bei Option "Sonder-      | Es wurde ein Geberfehler erkannt. Der aktuelle und der     |
|            | konfiguration" LOCON 32 oder Geräte       | zuletzt eingelesene Geberwert werden rechts oben im        |
|            | LOCON 24, 48, 64 mit Option Geber-        | LCD-Display angezeigt (LOCON 32). LOCON 24, 48, 64         |
|            | überwachung)                              | siehe Kapitel Optionen:Geberüberwachung.                   |
| 107        | DSI Timeout Error                         |                                                            |
| 108        | SSI Timeout Error                         |                                                            |
| 111        | SSI Gray Code Error                       |                                                            |

# 11.4 Fehlernummer 200-299 (Terminal-Fehler)

Nachfolgende Fehler treten nur bei Terminals (oder bei Verwendung von Nockensteuerungen der Serie LOCON 24, 48, 64 als Terminal) auf.

| Fehler-Nr. | Bedeutung                                                                                | Anmerkung                                                                                                    |
|------------|------------------------------------------------------------------------------------------|----------------------------------------------------------------------------------------------------|
| 201        | Selbsttest - Fehler                                                                      |                                                                                                    |
| 202        | Interner Error                                                                           |                                                                                                    |
| 206        | Fehler beim Initialisieren der RS485 Schnittstelle                                       |                                                                                                    |
| 207        | RS232 Error                                                                              |                                                                                                    |
| 210        | RX-Overflow-Error                                                                        |                                                                                                    |
| 211        | TX Overflow Error                                                                        |                                                                                                    |
| 212        | TX Change ID Error                                                                       |                                                                                                    |
| 213        | Timeout bei Zugriff auf LCD-Display                                                      | Fehler quittieren. Tritt der Fehler erneut auf,<br>muß das Gerät eingeschickt werden unter<br>Angabe der Daten, wie im Kapitel "Einsen-<br>dung eines Gerätes" beschrieben |
| 214        | Undefined Feld Error                                                                     |                                                                                                    |
| 215        | Get Key Error                                                                            |                                                                                                    |
| 216        | LCD XY Error                                                                             |                                                                                                    |
| 220        | Timeout bei Verbindung mit Nockensteuerung                                               |                                                                                                    |
| 221        | Unkorrekter Datensatz bei Sendung zur Nockensteue-<br>rung                               |                                                                                                    |
| 222        | Checksum - Error beim Empfang von der Nockensteue-<br>rung                               |                                                                                                    |
| 223        | Checksum - Error beim Senden zur Nockensteuerung                                         |                                                                                                    |
| 224        | Unbekanntes Kommando beim Senden zur Nocken-<br>steuerung                                |                                                                                                    |
| 230        | Unkorrekter Konfigurationsdatensatz oder Konfiguration der Nockensteuerung nicht möglich |                                                                                                    |
| 231        | Unkorrekter Initialisierungsdatensatz                                                    |                                                                                                    |
| 240        | Sendefehler DICNET <sup>®</sup>                                                          |                                                                                                    |
| 241        | Empfangsfehler DICNET <sup>®</sup>                                                       |                                                                                                    |
| 242        | Doppelte Gerätenummer im DICNET <sup>®</sup> oder Verbin-<br>dungsprobleme               | Andere Gerätenummer vergeben<br>Untersuchen auf Kabelbruch, Kurzschluß,<br>Kein verdrilltes Kabel                                                                          |
| 243        | Zu viele Terminals im Netz (max. 3 erlaubt)                                              | Auf 3 Terminals reduzieren                                                                                                    |
| 244        | Bei Mehrachsausführung des LOCON 32 max. 1 externes Terminal                             |                                                                                                    |
| 251        | Interner Error                                                                           |                                                                                                    |
| 252        | CMD UNKNOWN ERROR                                                                        |                                                                                                    |
| 253        | CMD CHECKSUM ERROR                                                                       |                                                                                                    |

# 12 Kommunikationsschnittstelle

Um den Anforderungen des Marktes gerecht zu werden, wird von Deutschmann Automation verstärkt der Einsatz von Nockensteuerungen mit abgesetzter Bedien- und Anzeigeeinheit unterstützt.

Da applikationsspezifisch immer wieder unterschiedliche Kombinationen zwischen Nockensteuerungen und Terminals benötigt werden, war es notwendig, eine einheitliche Schnittstelle (Kommunikationsprofil) zu definieren, die von allen Terminals und Nockensteuerungen aus dem Lieferprogramm der Deutschmann Automation unterstützt wird.

Damit ist die Möglichkeit gegeben, daß sich jeder Anwender die für ihn am besten geeignete Kombination zusammenstellt.

Durch Offenlegung dieses Kommunikationsprofiles erhält der Anwender außerdem die Möglichkeit, mit Deutschmann-Nockensteuerungen zu kommunizieren, und somit vorhandene Informationen (Geberposition, Geschwindigkeit, ...) für seine eigenen Anwendungen zu nutzen, oder die Nockensteuerung über ein eigenes Terminal zu bedienen.

Über diese Kommunikationsschnittstelle wurden bereits von Deutschmann-Anwendern die automatische Neuberechnung und Übertragung von Nockenbahnen über eine übergeordnete Steuerung realisiert.

Die Offenlegung dieser Schnittstelle in Form des Handbuchs "Kommunikationsprofil für Nockensteuerungen der Deutschmann Automation" erfolgt optional auf Anfrage.

# 13 Service

Im Falle einer Fehlermeldung, führen Sie erst alle Maßnahmen durch, die im Kapitel Fehlermeldungen beschrieben sind.

Sollten einmal Fragen auftreten, die in diesem Handbuch nicht beschrieben sind, wenden Sie sich an den für Sie zuständigen Vertriebspartner (siehe im Internet: www.deutschmann.de) oder direkt an uns.

Bitte halten Sie für Ihren Anruf folgende Angaben bereit:

| Gerätebezeichnung                                                                                    |
|----------------------------------------------------------------------------------------------------|
| Seriennummer (S/N)                                                                                   |
| ArtNr.                                                                                               |
| Fehlernummer und Fehlerbeschreibung<br>(siehe auch nachfolgendes Kapitel "Einsendung eines Gerätes") |

Sie erreichen uns während der Hotlinezeiten von Montag bis Donnerstag von 8.00 bis 12.00 und von 13.00 bis 16.00 , Freitag von 8.00 bis 12.00

| Zentrale und Verkauf   | +49-(0)6434-9433-0  |
|------------------------|---------------------|
| Technische Hotline     | +49-(0)6434-9433-33 |
| Fax Verkauf            | +49-(0)6434-9433-40 |
| Fax Technische Hotline | +49-(0)6434-9433-44 |

#### 13.1 Einsendung eines Gerätes

Bei der Einsendung eines Gerätes an uns, benötigen wir eine möglichst umfassende Fehlerbeschreibung. Insbesonders benötigen wir die nachfolgenden Angaben:

- Welche Fehlernummer wurde angezeigt
- Wie ist das Gerät extern beschaltet (Geber, Ausgänge, ...), wobei **sämtliche** Anschlüsse des Gerätes aufgeführt sein müssen
- Wie groß ist die 24V-Versorgungsspannung (± 0,5V) mit angeschlossenem LOCON
- Was waren die letzten Aktivitäten am Gerät (Programmierung, Fehler beim Einschalten, ...)

Je genauer Ihre Angaben und Fehlerbeschreibung, je exakter können wir die möglichen Ursachen prüfen. Geräte, die ohne Fehlerbeschreibung eingeschickt werden, durchlaufen einen Standardtest, der auch im Fall, daß kein Fehler festgestellt wird, berechnet wird.

#### 13.2 Internet

Über unsere Internet-Homepage (URL) können Sie die Software WINLOC laden. Dort erhalten Sie auch aktuelle Produktinformationen, Handbücher und einen Händlernachweis.

URL: www.deutschmann.de

# 14 Anhang

# 14.1 Beschreibung und Anschluß des DICNET<sup>®</sup>-Adapters

Der DICNET®-Adapter 3 dient zum Anschluß eines PC's an ein DICNET®-Netzwerk der Firma DEUTSCHMANN AUTOMATION.

Er wandelt sowohl das Netzwerkprotokoll als auch die hardwaremäßigen RS485-Signale so um, daß ein PC mit der WINDOWS-Software "WINLOC" über eine serielle Schnittstelle (COMx) mit den Steuerungen der Firma DEUTSCHMANN AUTOMATION, die im Netz vorhanden sind, kommunizieren kann.

"WINLOC" ist lauffähig unter WIN 3.1x, WIN95/98 und eingeschränkt unter WIN NT. Die Basisversion ist kostenlos.

Der DICNET®-Adapter 3 wird über den 9-poligen D-SUB Stecker direkt mit einer seriellen Schnittstelle des PC's verbunden.

Auf der anderen Seite des Adapters (25-poliger D-SUB Stecker) wird gemäß untenstehender PIN-Belegung der DICNET®-Bus sowie die Spannungsversorgung, die zwischen 10V und 30V betragen darf, angelegt.

Ist der DICNET®-Adapter als letzter Teilnehmer im Bus angeschaltet, muß durch Brücken der PIN's DICNET+ mit R+ und DICNET- mit R- der interne Busabschlußwiderstand aktiviert werden. (Näheres zum Thema Busabschluß und zum Anschluß an das DICNET® ist im Handbuch der eingesetzten Steuerung erklärt.)

#### Steckerbelegung 25 pol.:

1-15 Reserviert (nicht beschalten)

- 16 R+
- 17 DICNET +
- 18 DICNET -
- 19 R-
- 20-2 3Reserviert (nicht beschalten)
- 24 +24 V
- 25 GND

#### Steckerbelegung 9 pol.:

2 Rx 3 Tx 5 Gnd andere nc